# COMPLETATU BECAPELL 2020-2021

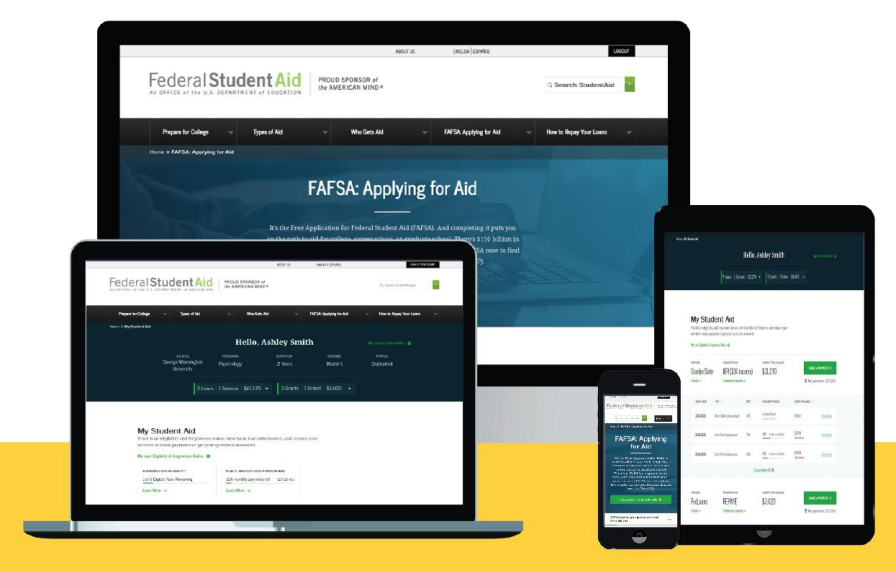

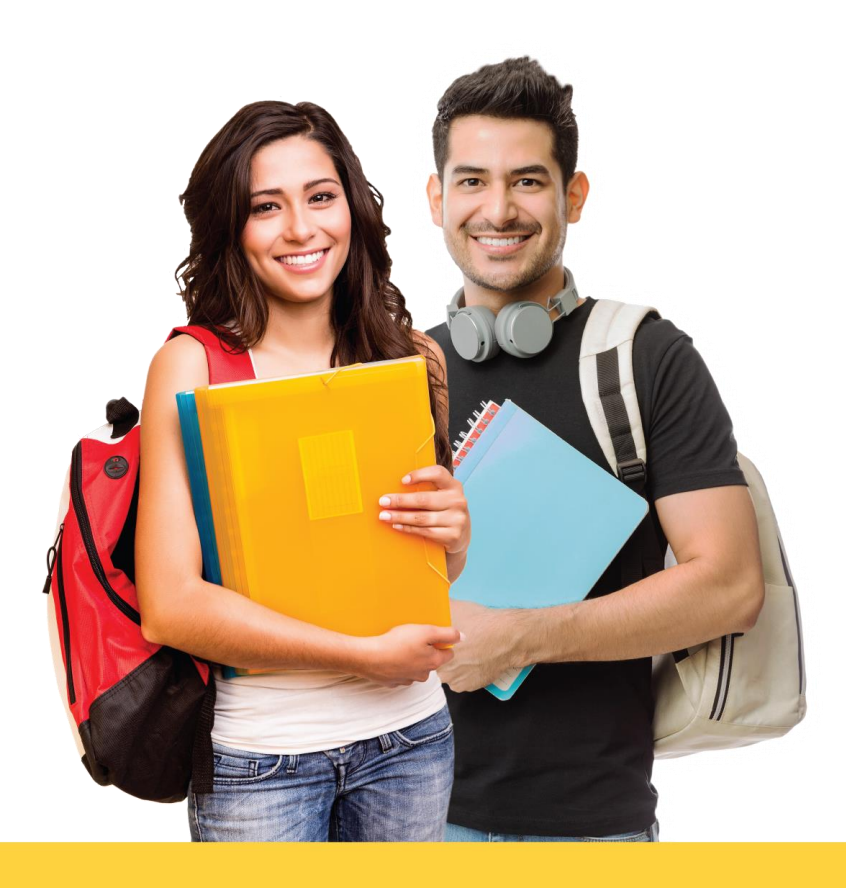

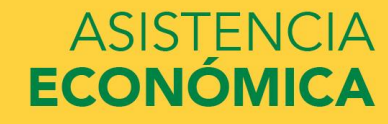

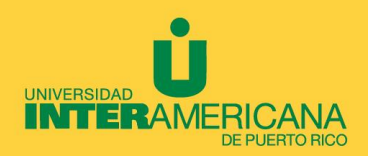

## Puede completar la Beca Federal Pell:

- Bajando la aplicación myStudentAid
- Visita <u>https://studentaid.gov/h/apply-for-aid/fafsa</u> (antes www.fafsa.ed.gov)

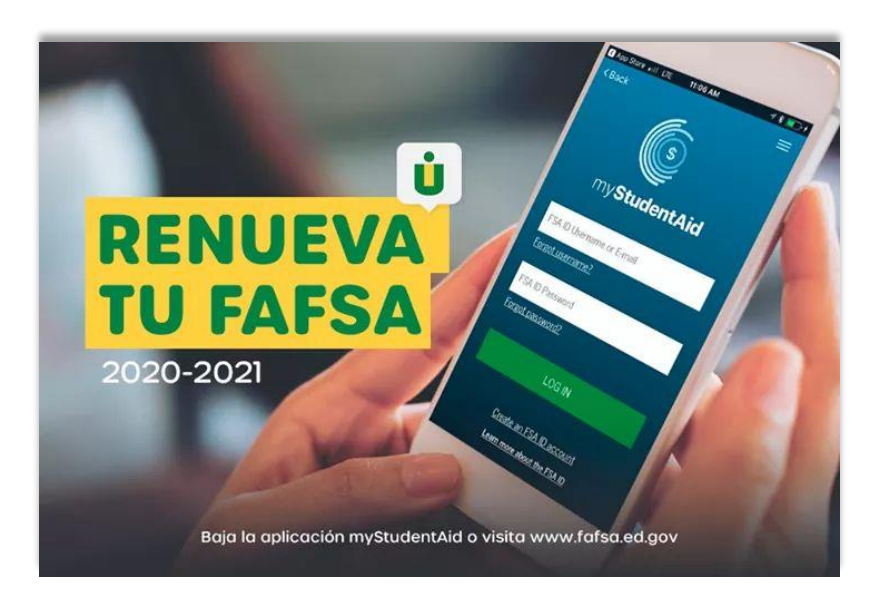

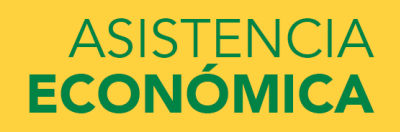

## Información necesaria para completar FAFSA:

- ✓ Número de Seguro Social
- ✓ Número de Licencia de Conducir
- ✓ Planilla de Contribución sobre Ingresos del 2018
- ✓ Formulario W-2
- ✓ Otros ingresos no tributables recibidos durante el 2018:
  - ✓ Evidencia Pensión o Retiro
  - ✓ Certificación del Desempleo
  - ✓ Ayuda Familiar
  - ✓ Certificación de Pensión de Veteranos 2018
  - ✓ Pensión alimenticia recibida o pagada 2018
- ✓ FSA ID (Estudiante)
- Estudiante que sus ingresos corresponden a beneficios del PAN o Seguro Social no se reportan en la beca pell. La solicitud se llena todo en 0 ingresos, solamente se reporta la pensión reciba y/o pagada, ayuda familiar, pensión de retiro o desempleo.

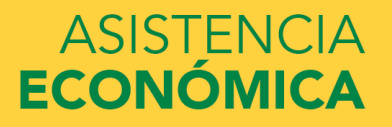

La redacción de esta guía está basada en la información básica para completar la solicitud. Pudiera ser que su planilla tenga información que no se contempló en la guía.

Los estudiantes que rinden la planilla federal pueden transferir la información directo del IRS o de tener duda, al lado de cada pregunta hay ? que le indica dónde se encuentra la información en la planilla federal.

Puedes completar el FAFSA en: <u>https://studentaid.gov/h/apply-for-aid/fafsa</u>

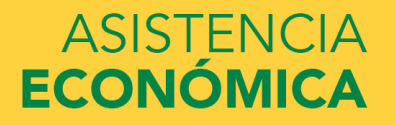

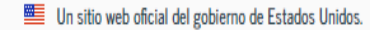

Centro de ayuda (en inglés) English | Español

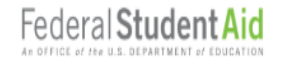

CONOCER LA AYUDA ECONÓMICA 🗸

SOLICITAR AYUDA ECONÓMICA 🗸

COMPLETAR LA TRAMITACIÓN DE AYUDA ECONÓMICA 🗸

ADMINISTRAR PRÉSTAMOS V

## ¿Es Usted Nuevo Para El Proceso De La FAFSA<sup>®</sup>?

## Llene el formulario FAFSA®

Utilice el formulario Solicitud Gratuita de Ayuda Federal para Estudiantes (FAFSA®) para solicitar ayuda económica para pagar los estudios universitarios de pregrado o posgrado.

Llenar el formulario FAFSA es gratuito. Llénelo ahora mismo.

Comience Aquí

## ¿Es Usted Un Usuario Que Regresa?

Corregir info | Agregar una institución educativa

Vea su Informe de Ayuda Estudiantil (SAR)

Iniciar Sesión

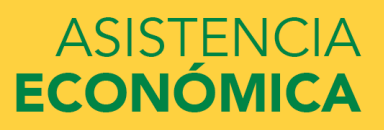

### UNIVERSIDAD INTERAMERICANA DE PUERTO RICO $\, \overset{1}{{\sf U}}\,$

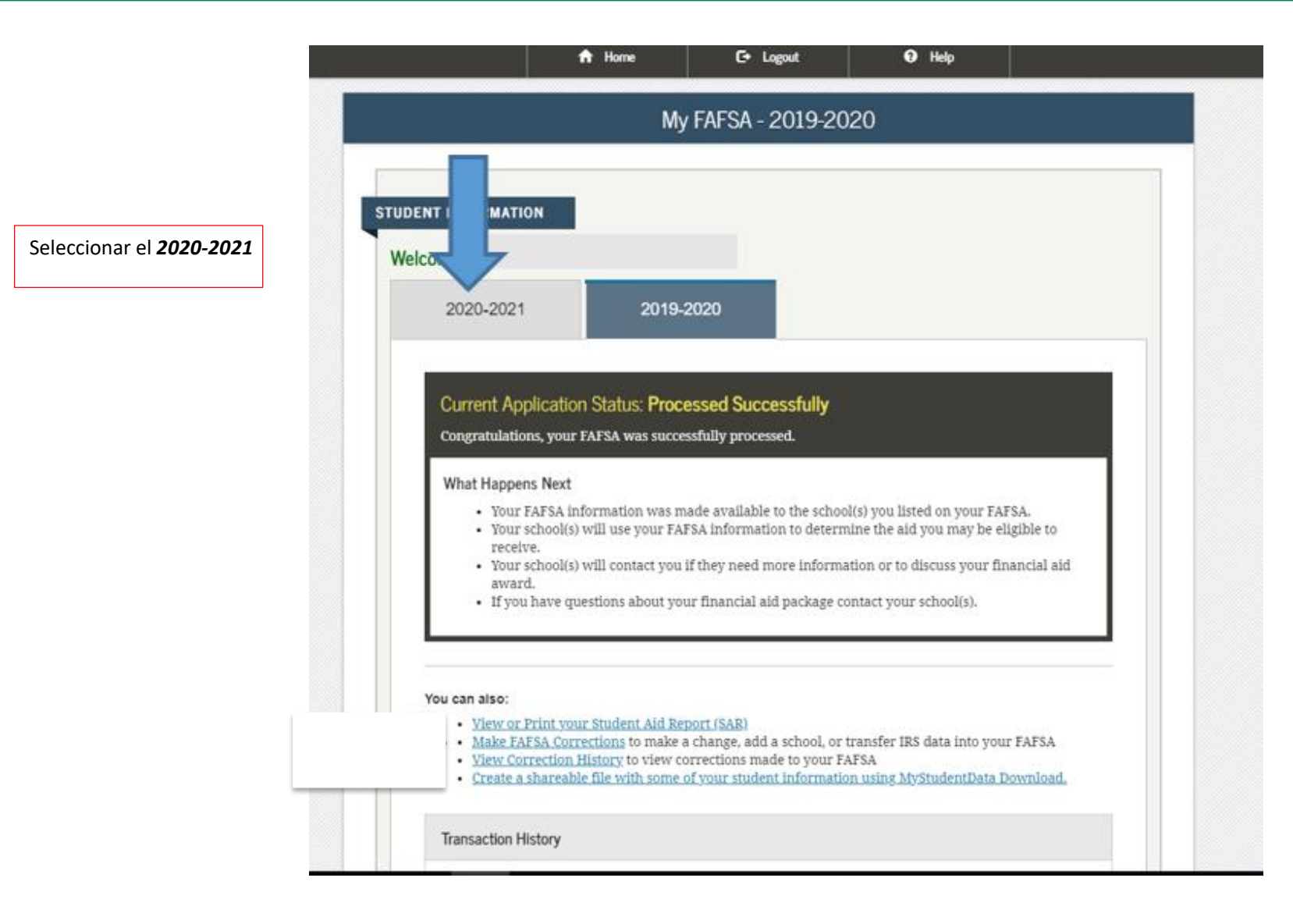

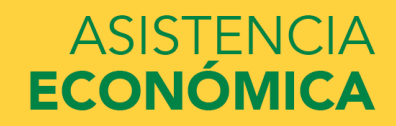

| Iniciar sesión                                                                                                    |
|----------------------------------------------------------------------------------------------------|
|                                                                                                    |
| Iniciar sesión en la FAFSA<br>Solo los estudiantes pueden utilizar su credencial FSA para iniciar sesión. Los padres y demás<br>personas pueden empezar el formulario FAFSA en nombre del estudiante al introducir los datos<br>personales de éste. Además, si el estudiante empezó a llenar el formulario o a corregirlo, los padres y<br>otras personas pueden trabajar en el mismo si tienen la <b>llave de acceso</b> creada por el alumno. <u>Ayuda para padres.</u> |
| <ul> <li>Soy el estudiante</li> <li>Soy el padre o la madre, el preparador o un estudiante de uno de los estados libres asociados (Micronesia, República de las Isla Marshall o Palaos)</li> </ul>                                                                                                    |
| Si usted no es el estudiante, no inicie sesión introduciendo la credencial FSA ID.         ¿No tiene una credencial FSA ID? Puede crear una propia o iniciar sesión introduciendo los datos personales del estudiante.         Nombre de usuario de la credencial FSA ID, dirección de correo electrónico o número de móvil (estudiante)                                                                                                    |
| Olvidé mi nombre de usuario Contraseña de la credencial FSA ID (estudiante)                                                                                                    |
| <u>Olvidé mi contraseña</u>                                                                                                    |
| Siguiente 🗨                                                                                                    |

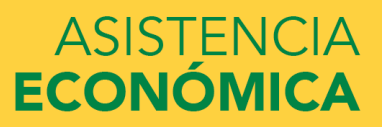

Ingresar sus credenciales (usuario y contraseña) para completar el FAFSA. Si no lo ha creado puede visitar <u>https://fsaid.ed.gov/</u>.

### Descargo de responsabilidad

#### Aviso

Usted está accediendo a un sistema informático del Gobierno de los Estados Unidos. El acceso al mismo está permitido únicamente a los usuarios individuales expresamente autorizados para tal efecto por el Departamento de Educación de EE.UU. El uso del sistema puede ser vigilado, grabado o sujeto a inspección. Con fines de seguridad y para asegurar que el sistema quede a disposición de los usuarios expresamente autorizados, el Departamento de Educación de EE.UU. vigila el uso del sistema e identifica los usuarios no autorizados. Todo usuario del sistema expresamente otorga su consentimiento a tal vigilancia y grabación. El uso no autorizado de este sistema informático está prohibido y sujeto a sanciones penales y civiles. Salvo autorización expresa por parte del Departamento de Educación de EE.UU., todo intento no autorizado de acceder a la información guardada en este sistema, así como todo intento de obtener, modificar, cambiar o borrar esa información o subir nueva información, queda estrictamente prohibido y sujeto a proceso penal conforme a la sección 1030 del título 18 del Código de los Estados Unidos y otras leyes aplicables, lo cual puede resultar en la imposición de multas y el encarcelamiento. A efectos del presente sistema, el acceso no autorizado incluye, a mero título enunciativo, las siguientes acciones:

- cualquier acceso realizado por un empleado o agente de una entidad comercial, u otro tercero, que no sea el usuario autorizado del sistema, para fines de ventaja comercial o lucro personal (sin importar que esa entidad o tercero le brinde un servicio al usuario autorizado) y
- cualquier acceso realizado en la ejecución de un delito (penal o civil) que viola la Constitución o las leyes de los Estados Unidos o de cualquiera de sus estados integrantes.
- Si como resultado de la vigilancia del sistema se revela información que indica una posible actividad delictiva, tales pruebas se pueden entregar a las autoridades del orden público.

 Imp
 NO ACEPTAR
 ACEPTAR
 Aceptar los términos.

 Fecha de última actualización: domingo, 15 de marzo de 2020
 Descargar Adobe Reader

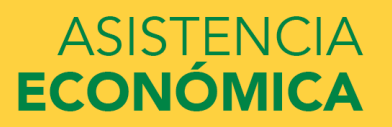

|                                                                                             | ↑ Inicio                           | 😧 Ayuda                      |                                                            |
|---------------------------------------------------------------------------------------------|------------------------------------|------------------------------|------------------------------------------------------------|
| Em                                                                                          | pezar la FAFSA 20                  | )20-2021 (Estudia            | nte)                                                       |
| FORMACIÓN SOBRE EL ESTUDI<br>Crear llave de acceso.<br>Esta llave es de uso temporal y le p | ANTE<br>ermite a usted (o a uno de | e sus padres) regresar y lle | Form Approved<br>OMB No. 1845-0001<br>App. Exp. 12/31/2021 |
| particular.<br>Crear llave de acceso                                                        |                                    |                              | •                                                          |
| Confirmar llave de acceso                                                                   |                                    |                              |                                                            |
|                                                                                             |                                    |                              | ♦ MI FAFSA SIGUIENTE ●                                     |
| ha de última actualización: domingo, 15 de mar                                              | zo de 2020                         |                              | Descargar <u>Adobe Reader</u>                              |
|                                                                                             | ©2010 fafsa.gov. Todos             | los derechos reservados.     |                                                            |

Crear una llave de acceso (cuatro a ocho dígitos) para cuando tenga que regresar a continuar trabajando con el FAFSA que guardó.

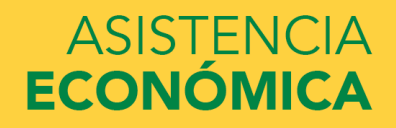

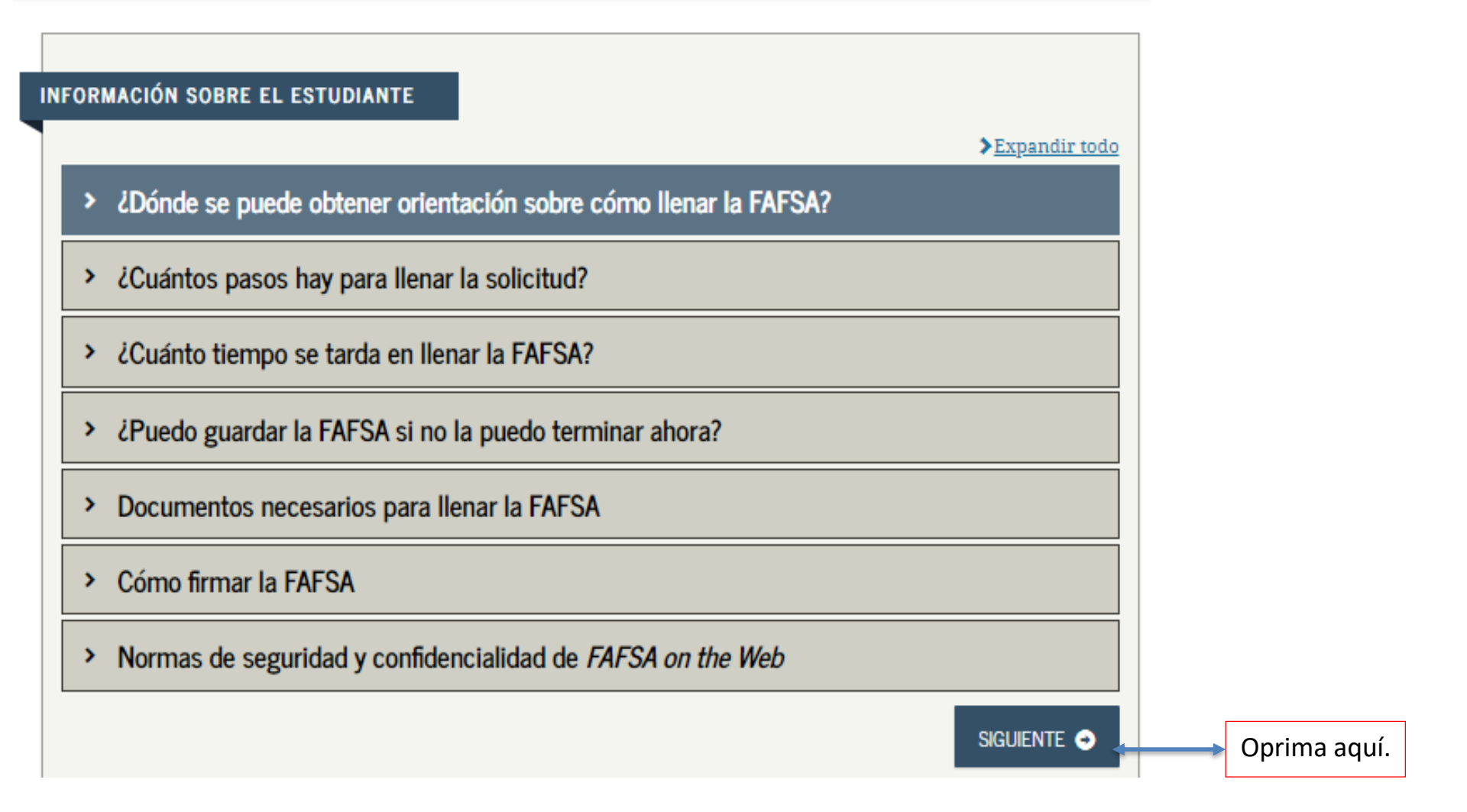

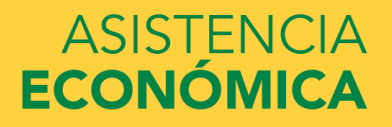

| Datos del<br>estudiante | Instituciones<br>educativas      | Situación de<br>dependencia         | Datos de los<br>padres            | Situación<br>económica:<br>padres | Situación<br>económica:<br>estudiante | Firmar y<br>presentar | Confirmación |
|-------------------------|----------------------------------|-------------------------------------|-----------------------------------|-----------------------------------|---------------------------------------|-----------------------|--------------|
| IFORMACIÓN              | I SOBRE EL ES                    | TUDIANTE                            |                                   |                                   |                                       |                       |              |
| 📀 Las                   | olicitud se ha g                 | guardado satisi                     | factoriamente.                    |                                   |                                       |                       |              |
| 1 La F<br>refie         | AFSA pertenec<br>ere al estudian | ce a la persona<br>te, salvo indica | que va a cursa<br>ación contraria | ar estudios, poi                  | r lo que la pala                      | bra «usted» s         | e            |
| Número de S             | eguro Social                     |                                     |                                   |                                   |                                       |                       |              |
| Nombre                  |                                  |                                     |                                   |                                   |                                       |                       | 2            |
| Inicial del seg         | gundo nombre                     |                                     |                                   |                                   |                                       |                       | 0            |
| Apellido                |                                  |                                     |                                   |                                   |                                       |                       | 2            |
| Fecha de nac            | imiento                          |                                     |                                   |                                   |                                       |                       | ?            |
|                         |                                  |                                     |                                   |                                   |                                       |                       |              |
|                         |                                  |                                     |                                   |                                   |                                       | TERIOR                | guiente 🔿    |

Completar su información personal. Algunos datos que usted utilizó para crear la credencial le aparecerán.

Importante:

Fecha de nacimiento MES/DIA/AÑO

| Datos del<br>estudiante | Instituciones<br>educativas | Situación de<br>dependencia | Datos de los<br>padres | Situación<br>económica<br>padres | Situación<br>económica:<br>estudiante | Firmar y<br>presentar | Confirmación |
|-------------------------|-----------------------------|-----------------------------|------------------------|----------------------------------|---------------------------------------|-----------------------|--------------|
| 0                       |                             |                             |                        |                                  |                                       |                       |              |
| Virección de            | correo electrón             |                             |                        |                                  |                                       |                       | 0            |
| 'onfirme su             | dirección de cor            | reo electrónico             |                        |                                  |                                       |                       | 0            |
| vúmero de t             | eléfono                     |                             |                        |                                  |                                       |                       | 0            |
|                         |                             |                             |                        |                                  |                                       |                       |              |
|                         |                             |                             |                        |                                  | • AN                                  | TERIOR                | iguiente O   |
|                         |                             |                             |                        |                                  |                                       |                       |              |

Su correo electrónico y su número de teléfono serán los que utilizaremos para comunicarnos con usted.

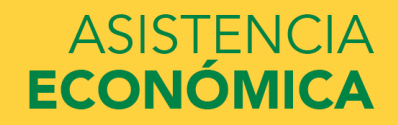

|                         |                             | Dir                         | ección pos             | tal: estudiar                     | nte                                   |                       |              |
|-------------------------|-----------------------------|-----------------------------|------------------------|-----------------------------------|---------------------------------------|-----------------------|--------------|
| Datos del<br>estudiante | Instituciones<br>educativas | Situación de<br>dependencia | Datos de los<br>padres | Situación<br>económica:<br>padres | Situación<br>económica:<br>estudiante | Firmar y<br>presentar | Confirmación |
| NFORMACIÓN              | SOBRE EL ES                 | TUDIANTE                    |                        |                                   |                                       |                       |              |
| Dirección pos           | tal habitual (inc           | luya el número              | de apartamento         | ))                                |                                       |                       | ?            |
| Ciudad (y paí           | s, si no es EE.UU           | .)                          |                        |                                   |                                       |                       | ?            |
| PONCE                   |                             |                             |                        |                                   |                                       |                       |              |
| Puerto Ric              | 0                           |                             |                        |                                   |                                       |                       | •            |
| Código postal           | l                           |                             |                        |                                   |                                       |                       | ?            |
| 00730                   |                             |                             |                        |                                   |                                       |                       |              |
|                         |                             |                             |                        |                                   | O ANT                                 | TERIOR                | guiente 🧿    |

Debe de escribir su dirección postal. También la utilizaremos para comunicarnos con usted.

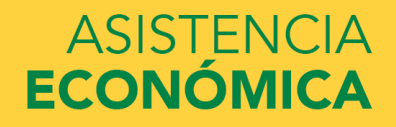

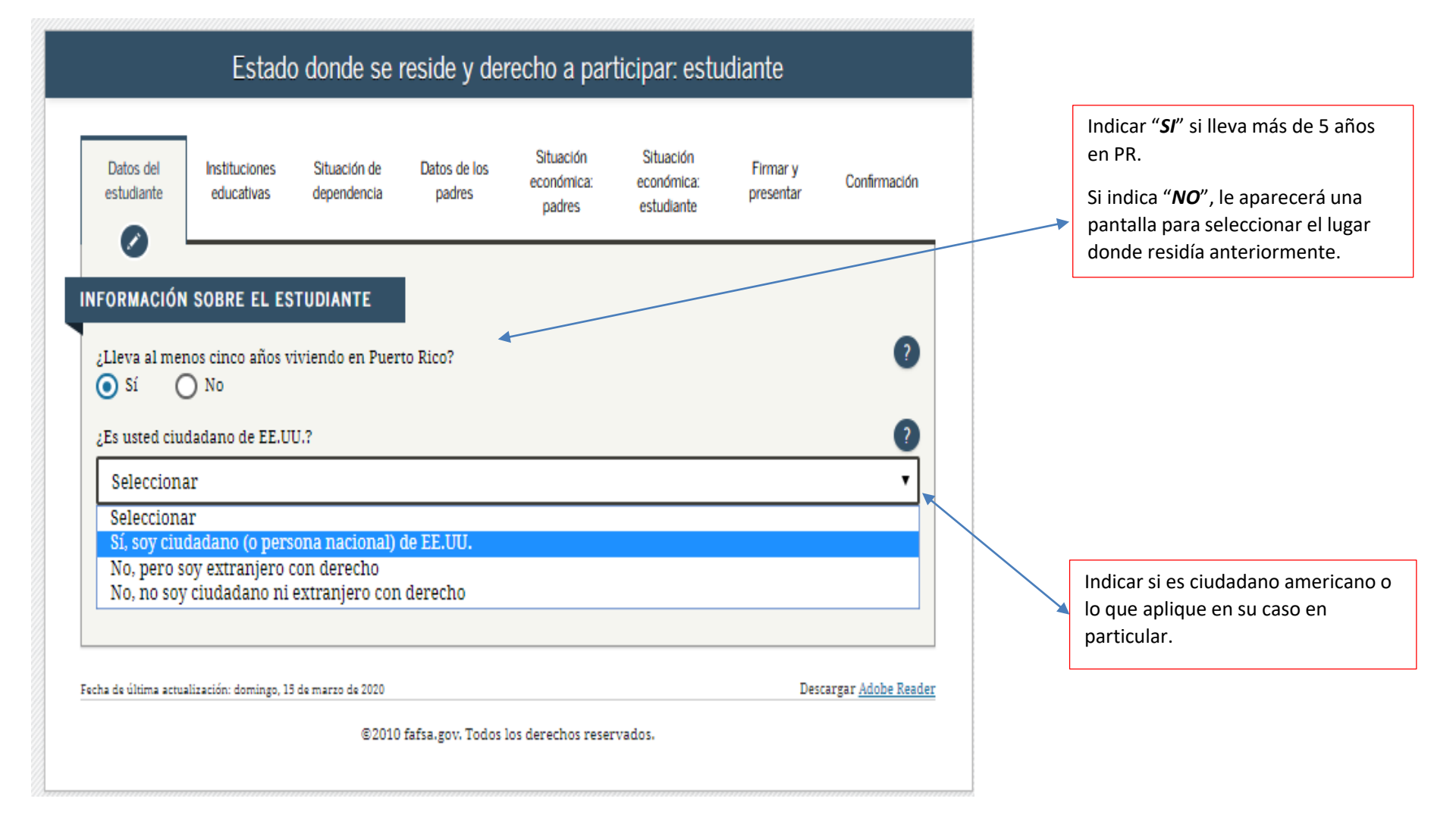

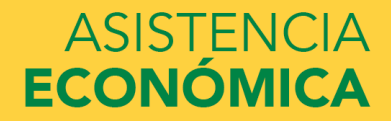

|                                                                              |                                | Estudios a                        | interiores y                          | actuales: e                       | studiante                             |                       |              |                                                                                                    |
|------------------------------------------------------------------------------|--------------------------------|-----------------------------------|---------------------------------------|-----------------------------------|---------------------------------------|-----------------------|--------------|----------------------------------------------------------------------------------------------------|
| Datos del Inst<br>estudiante edi                                             | tituciones<br>lucativas        | Situación de<br>dependencia       | Datos de los<br>padres                | Situación<br>económica:<br>padres | Situación<br>económica:<br>estudiante | Firmar y<br>presentar | Confirmación | Indicar como obtuvo su cuarto año e escuela superior.                                                        |
| INFORMACIÓN SOB                                                              | RE EL EST                      | JDIANTE                           |                                       |                                   |                                       |                       |              | Es importante completar esta<br>pregunta ya que si la deja en blanco<br>sistema no le evaluará para ayudas.  |
| Al comenzar los est<br>modo de finalizació                                   | tudios super<br>ón de la escu  | iores en el cur<br>ela secundari: | so académico 20<br>a (grados 9 a 12)? | 20-2021, ¿cuál :<br>?             | erá su situación                      | en cuanto al e        | stado y 🧿    |                                                                                                    |
| Diploma de sect                                                              | undaria<br>rso 2020-202        | 1, ¿a qué títul                   | o o certificado po                    | ostsecundario c                   | onducirán sus es                      | studios?              | •            | Indicar si va a cursar uno de los<br>siguientes: 1er bachillerato, asociad<br>general, programa certificado. |
| 1.er título unive                                                            | ersitario de                   | cuatro años                       |                                       |                                   |                                       |                       |              | certificación de maestro, maestría.                                                                          |
| ¿Va a tener su prim<br>curso 2020-2021?                                      | ner título uni                 | iversitario de c                  | uatro años (baci                      | telor's degree),                  | antes de comenz                       | ar sus estudios       | en el 🥑      |                                                                                                    |
| Nota: Para los efect<br>«bachillerato» en P<br>Sí  No<br>Al comienzo del cui | tos prácticos<br>Puerto Rico). | , el equivalent                   | e más cercano er                      | n el mundo hisp                   | «Pregrado» se re                      | la licenciatura       | (o           | Si usted no se ha graduado de<br>bachillerato de universidad contesta                                        |
| universitarios y de<br>1.er año, sin est                                     | formación p<br>tudios supe     | riores anterio                    | icnica.)<br>Dres                      | oo superiores.                    |                                       |                       | ×.           | Si usted va comenzar una maestría o<br>va a completar una certificación de                                   |
| 2Le interesa ser con<br>Sí O No                                              | nsiderado pa                   | ara el program<br>sé              | a de estudio y tr                     | abajo?                            |                                       |                       | ?            |                                                                                                    |
|                                                                              |                                |                                   |                                       |                                   | • ANT                                 | ERIOR                 | SUIENTE 🔿    | Indicar en que año de estudio                                                                                |
|                                                                              |                                |                                   |                                       |                                   |                                       |                       |              | comenzar el año académico.                                                                                   |

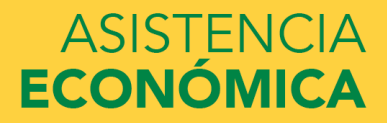

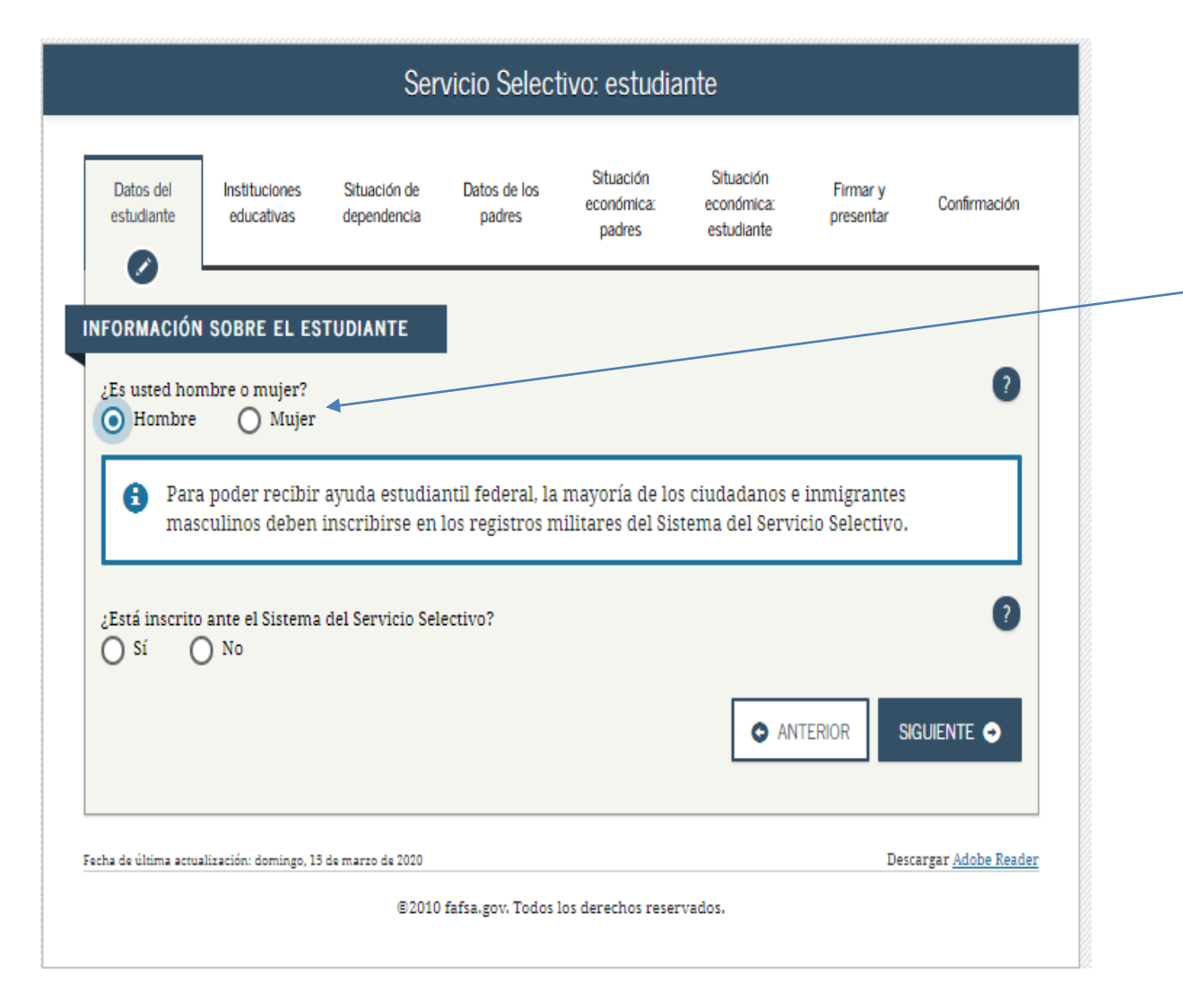

Indicar género. No lo puede dejar en blanco porque su contestación de beca llegará con un código para resolver. Le podría aparecer la opción para inscribirse en el Servicio Selectivo.

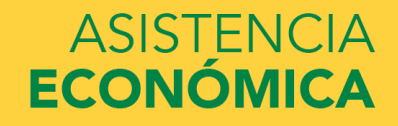

| Datos del<br>estudiante   | Instituciones<br>educativas | Situación de<br>dependencia | Datos de los<br>padres | Situación<br>económica:<br>padres | Situación<br>económica:<br>estudiante | Firmar y<br>presentar | Confirmación               |                                                                      |
|---------------------------|-----------------------------|-----------------------------|------------------------|-----------------------------------|---------------------------------------|-----------------------|----------------------------|----------------------------------------------------------------------|
| INFORMACIÓ<br>Licencia de | N SOBRE EL ES               | ETUDIANTE<br>e alguna)      |                        |                                   |                                       |                       | 2                          |                                                                      |
| El estado qu<br>Seleccion | ie emitió la licenc<br>nar  | ia de conducir              |                        |                                   |                                       |                       | 2                          | Escribir su número de licen<br>de conducir y el Estado que<br>emite. |
|                           |                             |                             |                        |                                   |                                       | TERIOR                | iguiente 🗢                 |                                                                      |
| Fecha de última ac        | tualización: domingo, 1     | 5 de marzo de 2020<br>©2010 | fafsa.gov. Todos l     | os derechos reser                 | vados.                                | Des                   | cargar <u>Adobe Reader</u> |                                                                      |

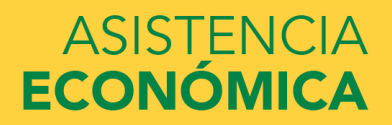

|                                                                    | Crianza                                                                                                    | temporal (                | (estudiante)       | y estudios        | logrados (p      | adres)   |                            |  |  |  |
|--------------------------------------------------------------------|----------------------------------------------------------------------------------------------------|---------------------------|--------------------|-------------------|------------------|----------|----------------------------|--|--|--|
| Datos del<br>estudiante                                            | Datos del estudiante educativas dependencia padres padres estudiante conómica: estudiante educativas dependencia padres estudiante padres estudiante estudiante estud |                           |                    |                   |                  |          |                            |  |  |  |
| INFORMACIÓN                                                        | SOBRE EL ES                                                                                                    | TUDIANTE                  |                    |                   |                  |          |                            |  |  |  |
| ¿Se encuentra                                                      | a ahora, o se enc<br>No                                                                                                    | contró en algún           | momento del pa     | sado, en el siste | ma de crianza te | emporal? | 0                          |  |  |  |
| Máximo nivel                                                       | Máximo nivel de estudios del padre/madre 1                                                                                                    |                           |                    |                   |                  |          |                            |  |  |  |
| Secundari                                                          | a (grados 9 a 1                                                                                                    | 2)                        |                    |                   |                  |          | •                          |  |  |  |
| Máximo nivel                                                       | l de estudios del                                                                                                    | padre/madre 2             |                    |                   |                  |          | 2                          |  |  |  |
| Selecciona                                                         | ar                                                                                                    | -                         |                    |                   |                  |          | •                          |  |  |  |
| Selecciona<br>Escuela in<br>Secundaria<br>Postsecund<br>Otro/desco | ir<br>termedia (grad<br>a (grados 9 a 1<br>daria<br>onocido                                                                                                    | los 6 a 8)<br>2)          |                    |                   |                  |          |                            |  |  |  |
| Fecha de última actua                                              | lización: domingo, 15                                                                                                    | de marro de 2020<br>©2010 | fafsa.gov. Todos l | os derechos reser | vados.           | Desi     | targar <u>Adobe Reader</u> |  |  |  |

Indicar el nivel de estudio de ambos padres

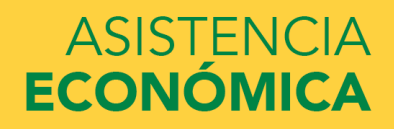

LE2021\_APPLICATION/SCHOOL\_SELECTION/1;direction=next

| Buscar escuelas secundarias                                                                                                    |
|----------------------------------------------------------------------------------------------------|
| Datos del estudiante educativas Situación de Datos de los padres padres padres estudiante estudiante estudiant |
| IFORMACIÓN SOBRE EL ESTUDIANTE                                                                                                    |
| La solicitud se ha guardado satisfactoriamente.                                                                                                    |
| La FAFSA pertenece a la persona que va a cursar estudios, por lo que la palabra «usted» se refiere al estudiante, salvo indicación contraria.                                                                                                    |
| <ul> <li>Introduzca el nombre de su escuela secundaria (grados 9 a 12) y la ciudad y estado donde se (2)</li> <li>ubica, y luego pulse Buscar.</li> </ul>                                                                                                    |
| ¿Cuál es el nombre de su escuela secundaria (grados 9 a 12)?                                                                                                    |
| ¿En qué ciudad se ubica su escuela secundaria?                                                                                                    |
| ¿En qué estado del país se ubica su escuela secundaria?                                                                                                    |
|                                                                                                    |

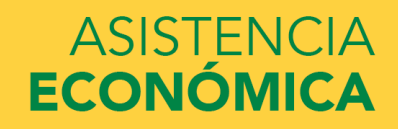

| FORMACIÓN SOBRE EL ESTUDIANTE<br>, basándonos en la información que ha proporcionado, hemos determinado que usted                                                                                                    | En esta pregunta contesta<br>y escribe el código del Rec<br>en el que planifiques estu                                                                                                    |
|----------------------------------------------------------------------------------------------------|----------------------------------------------------------------------------------------------------|
| que podamos calcular la cantidad de ayuda que puede recibir.                                                                                                    | durante el año académico                                                                                                    |
|                                                                                                    |                                                                                                    |
|                                                                                                    |                                                                                                    |
| Aquí buscará las instituciones educativas a las que desea enviar la información del formulario<br>FAFSA. Puede añadir al formulario hasta diez instituciones a la vez. Si va a enviar solicitudes                                                                                                    |                                                                                                    |
| de admisión a más de diez instituciones educativas, siga estas instrucciones.                                                                                                    |                                                                                                    |
| Asegúrese de incluir TODAS las instituciones que le interesan, incluso si todavía no se ha                                                                                                    |                                                                                                    |
| presentado o aprobado la correspondiente solicitud de admisión.                                                                                                    |                                                                                                    |
|                                                                                                    |                                                                                                    |
|                                                                                                    | Código Federal de Recint                                                                                                    |
| A Llana los compos de abaio para huscar una institución educar ya que luego se añadirá al                                                                                                    | Código Federal de Recint                                                                                                    |
| Llene los campos de abajo para buscar una institución educativa que luego se añadirá al formulario FAFSA.                                                                                                    | Código Federal de Recint<br>Aguadilla > 00393                                                                                                    |
| Elene los campos de abajo para buscar una institución educativa que luego se añadirá al formulario FAFSA.                                                                                                    | Código Federal de Recint<br>Aguadilla > 00393<br>Arecibo > 00502<br>Barranguitas > 00502                                                                                                    |
| 3 Llene los campos de abajo para buscar una institución educativa que luego se añadirá al formulario FAFSA.                                                                                                    | Código Federal de Recint<br>Aguadilla > 00393<br>Arecibo > 00502<br>Barranquitas > 00502                                                                                                    |
| <ul> <li>Llene los campos de abajo para buscar una institución educativa que luego se añadirá al formulario FAFSA.</li> <li>¿Conoce el código federal de la institución educativa?</li> <li>Sí          <ul> <li>No</li> </ul> </li> </ul>                                                                | Código Federal de Recint<br>Aguadilla > 00393<br>Arecibo > 00502<br>Barranquitas > 00502<br>Bayamón > 00502                                                                                                    |
| <ul> <li>Llene los campos de abajo para buscar una institución educativa que luego se añadirá al formulario FAFSA.</li> <li>Conoce el código federal de la institución educativa?</li> <li>Sí          <ul> <li>No</li> </ul> </li> </ul>                                                                 | Código Federal de Recint<br>Aguadilla > 00393<br>Arecibo > 00502<br>Barranquitas > 00502<br>Bayamón > 00502<br>Fajardo > 01076                                                                                                    |
| <ul> <li>Llene los campos de abajo para buscar una institución educativa que luego se añadirá al formulario FAFSA.</li> <li>Conoce el código federal de la institución educativa?</li> <li>Sí          <ul> <li>No</li> </ul> </li> <li>Estado</li> <li>Salaccionar</li> </ul>                            | Código Federal de Recint<br>Aguadilla > 00393<br>Arecibo > 00502<br>Barranquitas > 00502<br>Bayamón > 00502<br>Fajardo > 01076<br>Guayama > 01076                                                                                                    |
| <ul> <li>Llene los campos de abajo para buscar una institución educativa que luego se añadirá al formulario FAFSA.</li> <li>Conoce el código federal de la institución educativa?</li> <li>Sí          <ul> <li>No</li> </ul> </li> <li>Estado</li> <li>Seleccionar</li> </ul>                            | Código Federal de Recint<br>Aguadilla > 00393<br>Arecibo > 00502<br>Barranquitas > 00502<br>Bayamón > 00502<br>Fajardo > 01076<br>Guayama > 01076<br>Metro > 00394                                                                                                    |
| <ul> <li>Llene los campos de abajo para buscar una institución educativa que luego se añadirá al formulario FAFSA.</li> <li>Conoce el código federal de la institución educativa?</li> <li>Sí          <ul> <li>No</li> </ul>         Estado</li> </ul> <li>Seleccionar</li> <li>Ciudad (opcional)</li>   | Código Federal de Recint         Aguadilla       > 00393         Arecibo       > 00502         Barranquitas       > 00502         Bayamón       > 00502         Fajardo       > 01076         Guayama       > 01076         Metro       > 00394         Ponce       > 00502                                  |
| <ul> <li>Llene los campos de abajo para buscar una institución educativa que luego se añadirá al formulario FAFSA.</li> <li>Conoce el código federal de la institución educativa?</li> <li>Sí          <ul> <li>No</li> </ul> </li> <li>Estado</li> </ul> <li>Seleccionar</li> <li>Ciudad (opcional)</li> | Código Federal de Recint         Aguadilla       > 00393         Arecibo       > 00502         Barranquitas       > 00502         Bayamón       > 00502         Fajardo       > 01076         Guayama       > 01076         Metro       > 00394         Ponce       > 00502         San Germán       > 04254 |
| <ul> <li>Llene los campos de abajo para buscar una institución educativa que luego se añadirá al formulario FAFSA.</li> <li>¿Conoce el código federal de la institución educativa?</li> <li>Sí O No</li> <li>Estado</li> <li>Seleccionar</li> <li>Ciudad (opcional)</li> </ul>                            | Código Federal de RecintAguadilla> 00393Arecibo> 00503Barranquitas> 00503Bayamón> 00503Bayamón> 00503Fajardo> 01076Guayama> 01076Metro> 00394Ponce> 00503San Germán> 04254Derecho> G4250                                                                                                    |

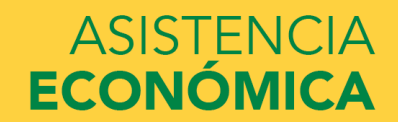

| 021_APPLICAT | FION/SCHOOL               | _SELECTION/                                                         | 2;direction=n                                                           | ext                                                                    |                                                                                |                                                                          |                                        |                           |  |          |              |          |
|--------------|---------------------------|---------------------------------------------------------------------|-------------------------------------------------------------------------|------------------------------------------------------------------------|--------------------------------------------------------------------------------|--------------------------------------------------------------------------|----------------------------------------|---------------------------|--|----------|--------------|----------|
|              | Datos del<br>estudiante   | Instituciones<br>educativas                                         | Situación de<br>dependencia                                             | Datos de los<br>padres                                                 | Situación<br>económica:<br>padres                                              | Situación<br>económica:<br>estudiante                                    | Firmar y<br>presentar                  | Confirmación              |  |          |              |          |
| l            |                           | basándonos                                                          | TUDIANTE<br>en la informac<br>da federal para                           | ión que ha pro                                                         | porcionado, h<br>uperiores. Coi                                                | emos determin<br>ntinúe llenando                                         | nado que uste<br>o la solicitud r      | d<br>Jara                 |  |          |              |          |
|              | que                       | podamos calcu<br>í buscará las in                                   | ular la cantidad                                                        | l de ayuda que                                                         | puede recibii<br>que desea env                                                 | r.<br>iar la informa                                                     | ión del formu                          | lario                     |  |          |              |          |
|              | FAF<br>de a<br>Ase<br>pre | SA. Puede añac<br>Idmisión a más<br>gúrese de incl<br>sentado o apr | dir al formular<br>a de diez institu<br>uir TODAS las<br>obado la corre | io hasta diez ii<br>iciones educat<br>i instituciones<br>espondiente s | nstituciones a<br>ivas, <u>siga estas</u><br>s que le intere<br>olicitud de ad | la vez. Si va a<br><u>s instrucciones</u><br>esan, incluso s<br>lmisión. | enviar solicitu<br>i<br>i todavía no s | des<br>se ha              |  |          |              |          |
|              | Intr                      | oduzca el códi;<br>idigo federal de                                 | go federal de la                                                        | i institución ed                                                       | lucativa y puls                                                                | se Buscar.                                                               |                                        | 0                         |  | Oprima e | l botón de " | 'BUSCAR" |
|              | Sí Código federa          | ) No<br>al                                                          |                                                                         |                                                                        |                                                                                |                                                                          |                                        |                           |  |          |              |          |
|              |                           |                                                                     |                                                                         |                                                                        |                                                                                | •                                                                        | ANTERIOR                               | BUSCAR Q                  |  |          |              |          |
|              | Fecha de última actu      | alización: domingo, 19                                              | 6 de marzo de 2020<br>© 2010                                            | fafsa.gov. Todos l                                                     | os derechos rese                                                               | rvados.                                                                  | Des                                    | argar <u>Adobe Reader</u> |  |          |              |          |
|              |                           |                                                                     |                                                                         |                                                                        |                                                                                |                                                                          |                                        |                           |  |          |              |          |

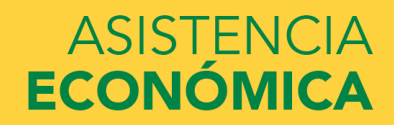

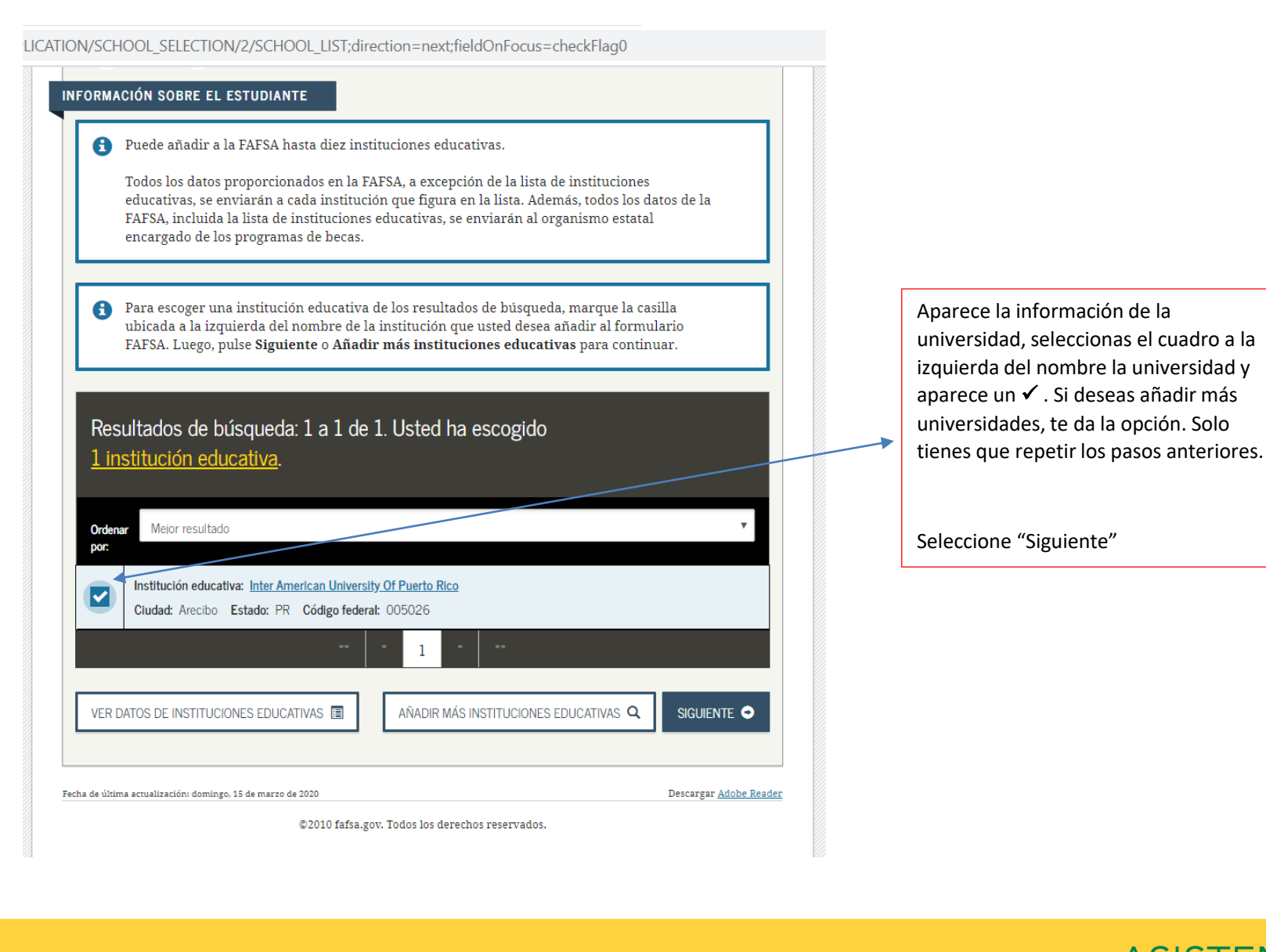

ASISTENCIA ECONÓMICA

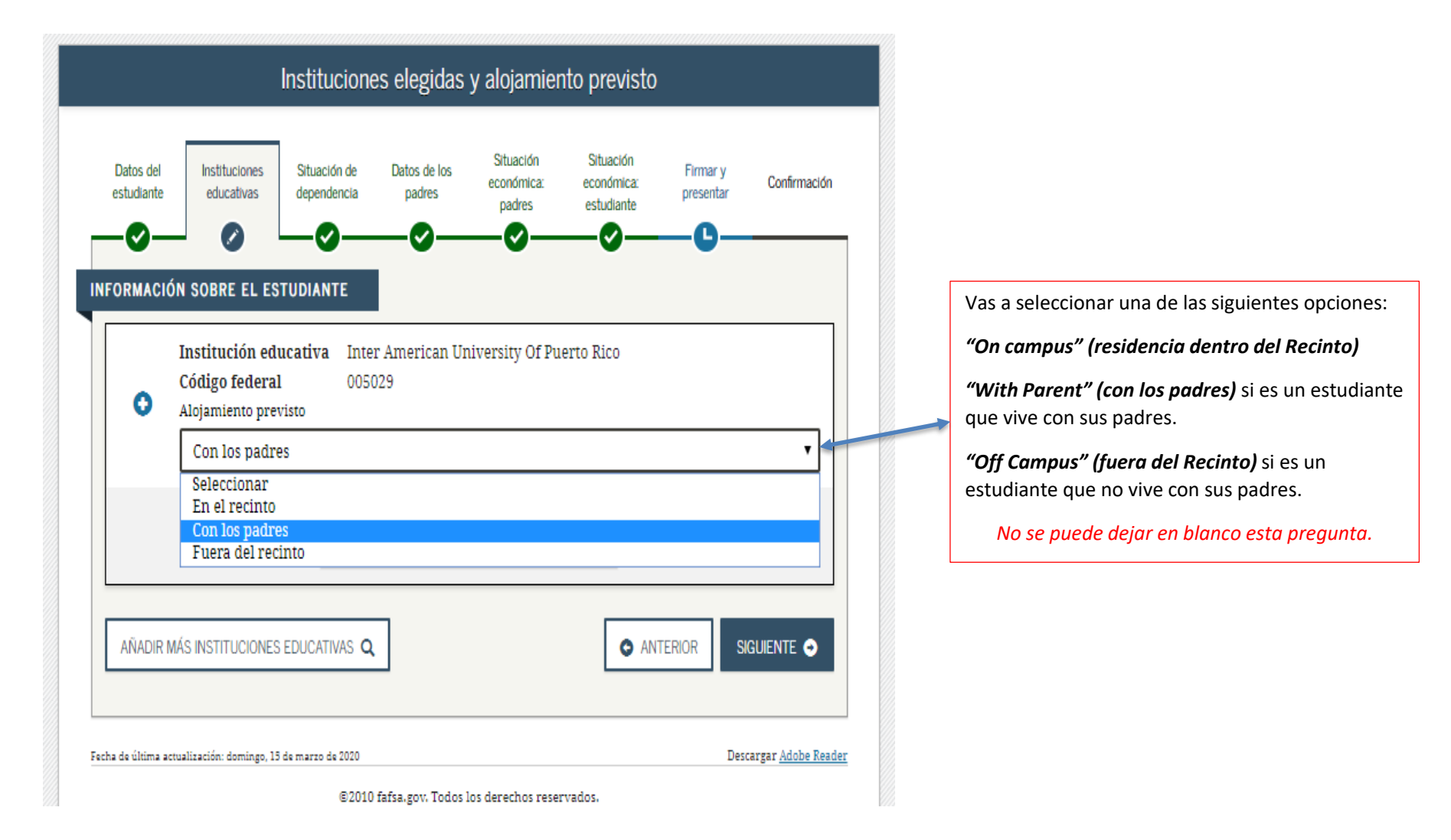

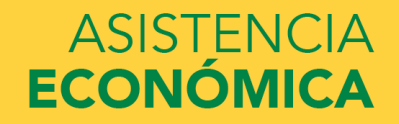

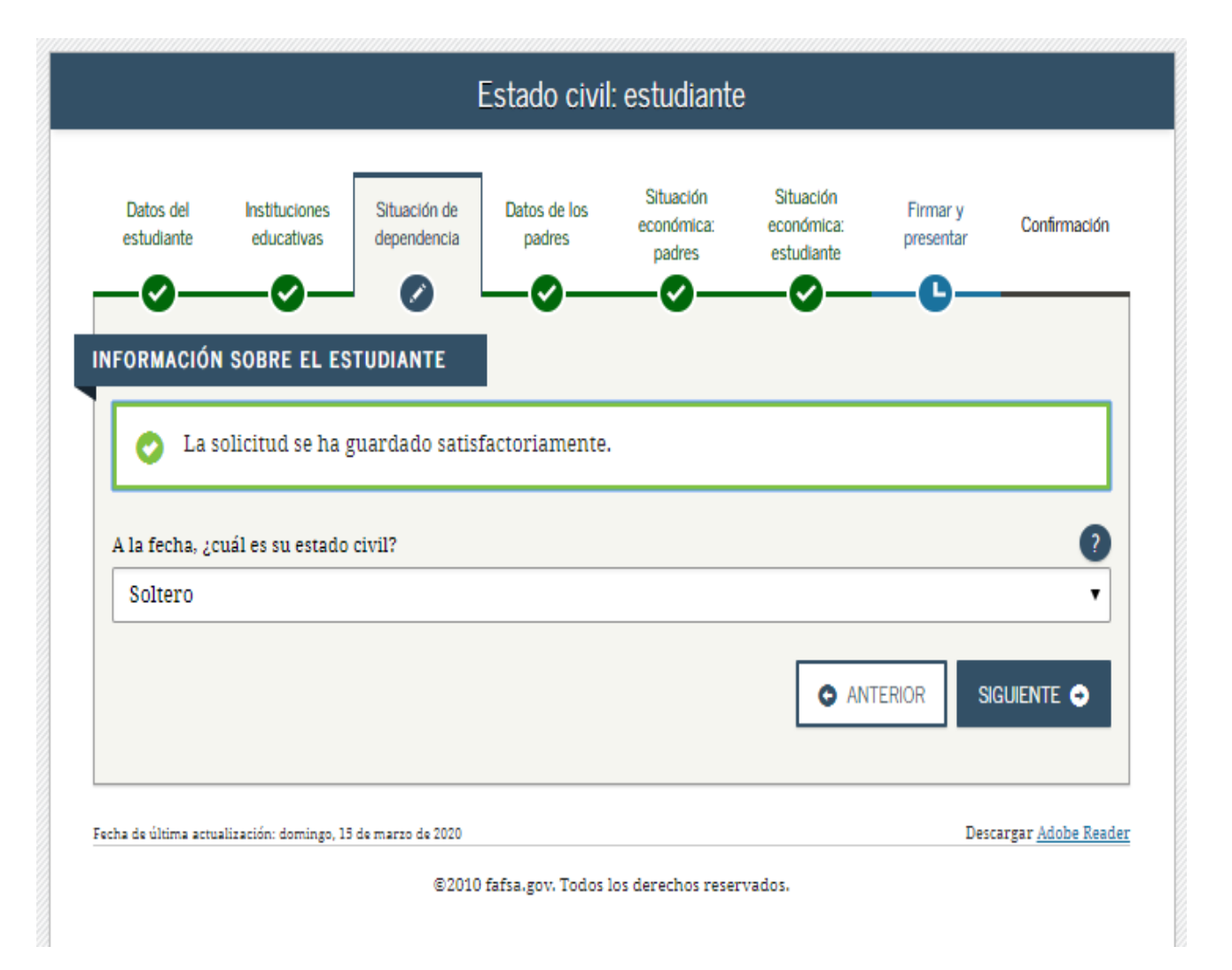

Estado civil del estudiante al momento de llenar la beca.

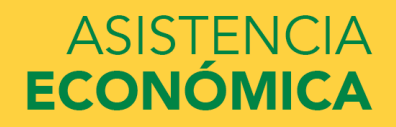

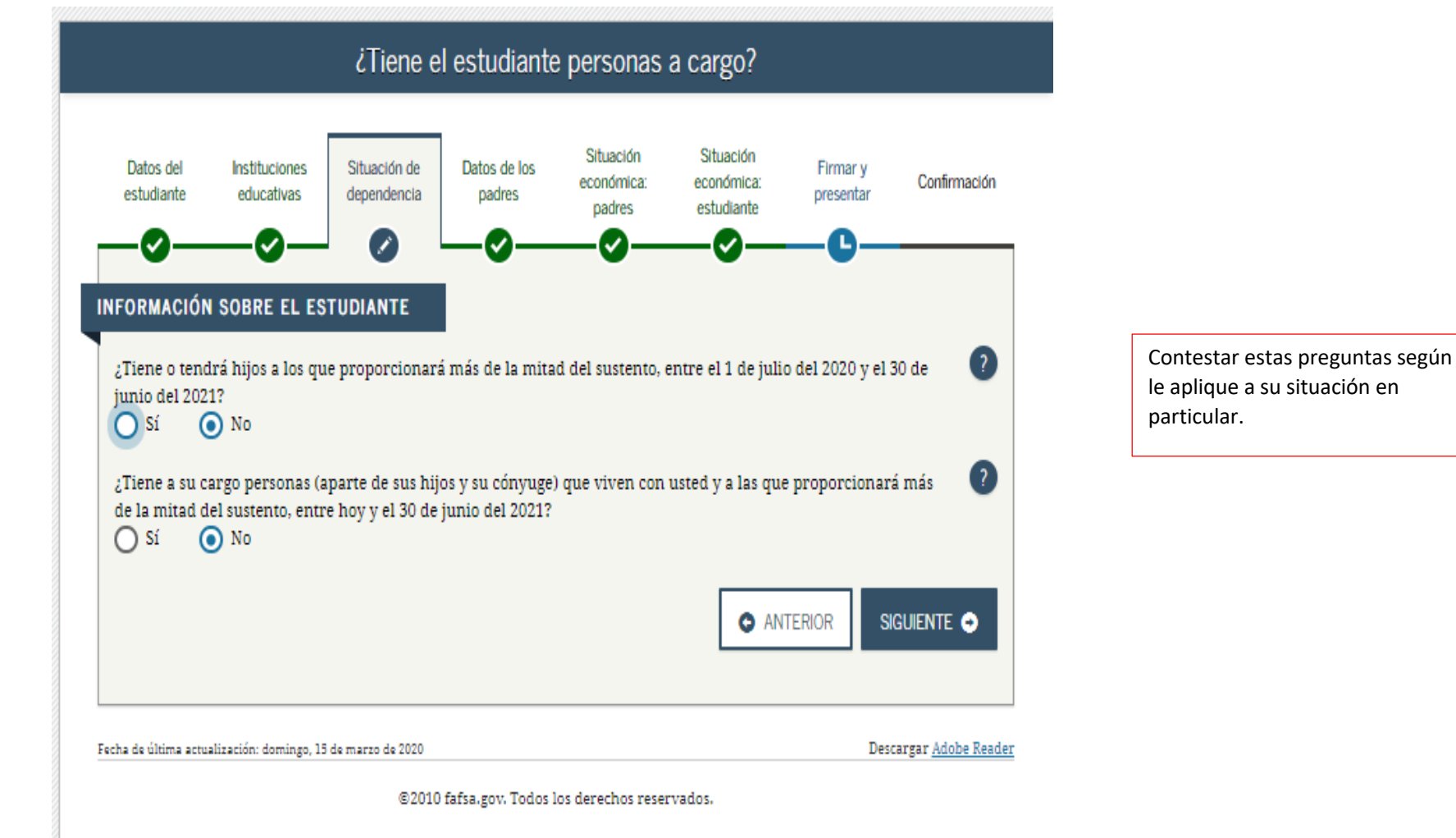

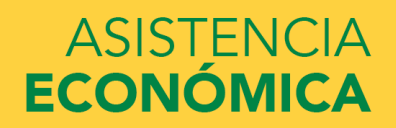

| Datos sobre el hogar: estudiante                                                                                                    |                                                                                                    |
|----------------------------------------------------------------------------------------------------|----------------------------------------------------------------------------------------------------|
| Datos del Instituciones Situación de dependencia educativas Situación de dependencia educativas Situación de dependencia estudiante estudiante estudiante Situación económica: estudiante resentar Confirmación INFORMACIÓN SOBRE EL ESTUDIANTE | En esta pantalla le traerá algunos datos basados<br>en las dos preguntas anteriores. Solo tiene que<br>contestar los que aparezcan en blanco, si alguno. |
| Tamaño del hogar<br>Usted                                                                                                    |                                                                                                    |
| 1<br>Su cónyuge, según su estado civil.<br>O                                                                                                    |                                                                                                    |
| Sus hijos (aunque no vivan con usted), si usted les proporcionară más de la mitad del sustento entre el 1 de<br>julio del 2020 y el 30 de junio del 2021<br>Número de integrantes de su hogar en el 2020-2021 (tamaño del hogar)                | Indicar quantas parsonas dal bagar asistirán                                                                                                    |
| Número de Integrantes del hogar que cursarán estudios superiores                                                                                                    | a la universidad.                                                                                                    |
| ¿Cuántos integrantes de su hogar (según lo indicado anteriormente) cursarán estudios superiores en el 2020-<br>2021?<br>                                                                                                    |                                                                                                    |
|                                                                                                    |                                                                                                    |

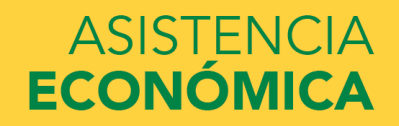

CLE2021\_APPLICATION/DEPENDENCY\_STATUS/7;direction=next

|                                                                                     |                                                                                                    |                                                                         | Alumno ind                                                                   | lependie <u>nte</u>                 |                                       |                                              |                               |
|-------------------------------------------------------------------------------------|----------------------------------------------------------------------------------------------------|-------------------------------------------------------------------------|------------------------------------------------------------------------------|-------------------------------------|---------------------------------------|----------------------------------------------|-------------------------------|
| Datos del<br>estudiante                                                             | Instituciones<br>educativas                                                                           | Situación de<br>dependencia                                             | Datos de los<br>padres                                                       | Situación<br>económica:<br>padres   | Situación<br>económica:<br>estudiante | Firmar y<br>presentar                        | Confirmació                   |
| padres.                                                                             |                                                                                                    | ano «muepeno                                                            | dente», roi ello,                                                            | no es obligatori                    | que responda a                        | a las pregulitas                             | soure sus                     |
| Sin embargo,<br>• es est<br>Enfer<br>• estudi<br>padre                              | quizás conveng<br>udiante de dere<br>mería), o<br>ia en una institu<br>s.                             | a contestar esa<br>cho o de cienci<br>Ición educativa                   | is preguntas si:<br>as de la salud (co<br>i que tiene como                   | mo, por ejemplo<br>requisito que to | o, en una Faculta<br>do estudiante ap | d de Medicina<br>orte la inform              | i o de<br>lación de los       |
| Sin embargo,<br>• es est<br>Enfer<br>• estudi<br>padre<br>¿Desea conte<br>O Sí      | quizás conveng<br>udiante de dere<br>mería), o<br>ia en una institu<br>is.<br>estar las pregur<br>No  | a contestar esa<br>cho o de cienci<br>ución educativa<br>ntas sobre sus | is preguntas si:<br>as de la salud (co<br>i que tiene como<br><b>padres?</b> | mo, por ejempl<br>requisito que to  | o, en una Faculta<br>do estudiante ap | d de Medicina<br>orte la inform              | a o de<br>lación de los       |
| Sin embargo,<br>e se est<br>Enfer<br>e estudi<br>padre<br><b>¿Desea conte</b><br>Sí | quizás conveng<br>udiante de dere-<br>mería), o<br>ia en una institu<br>is.<br>estar las pregun<br>No | a contestar esa<br>cho o de cienci<br>ución educativa<br>ntas sobre sus | is preguntas si:<br>as de la salud (co<br>i que tiene como<br><b>padres?</b> | mo, por ejemple<br>requisito que to | o, en una Faculta<br>do estudiante ap | d de Medicina<br>orte la inform<br>TERIOR SI | ación de los<br>?<br>IGUIENTE |

Según la información que usted proveyó en las preguntas anteriores, usted es considerado un estudiante independiente y no tiene que proveer información de sus padres.

Pase a la siguiente página.

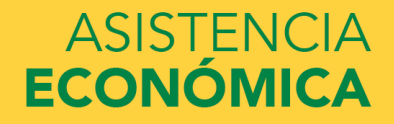

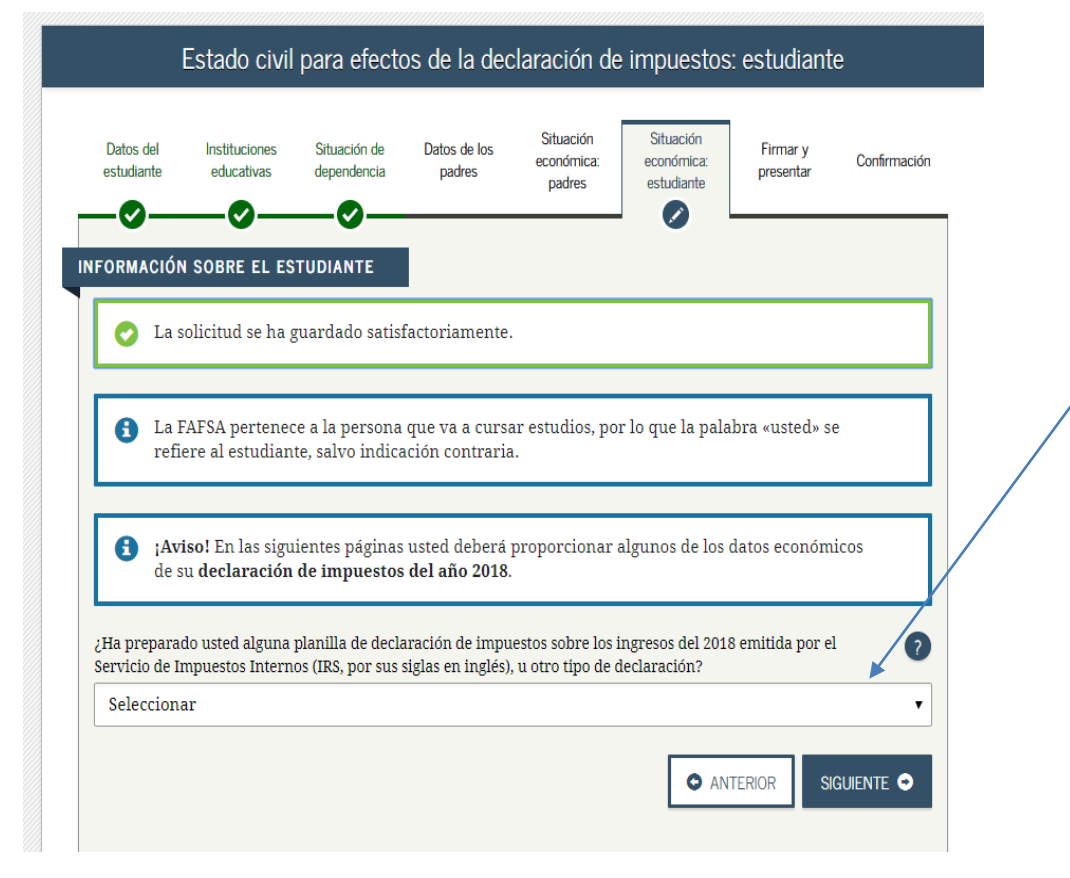

Indicar si rindió planilla 2018 o no va a rendir. Seleccionar:

Si no rindió planilla selecciona **"No se va a** presentar"

Si rindió planilla selecciona "Ya está preparada"

Si rindió planilla saltar al "slide" número 34

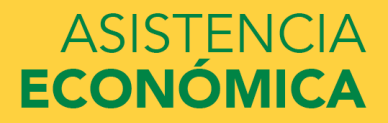

|                         |                             | Ingres                      | sos por el tr          | abajo: estu                       | idiante                               |                       |                            |
|-------------------------|-----------------------------|-----------------------------|------------------------|-----------------------------------|---------------------------------------|-----------------------|----------------------------|
| Datos del<br>estudiante | Instituciones<br>educativas | Situación de<br>dependencia | Datos de los<br>padres | Situación<br>económica:<br>padres | Situación<br>económica:<br>estudiante | Firmar y<br>presentar | Confirmación               |
| En el 2018, ¿           | cuánto ganó uste            | d por su trabajo            | ) (salarios, sueld     | os, propinas, et                  | tc.)?                                 | TERIOR SI             | 00<br>Guiente              |
| Fecha de última actu    | alización: domingo, 15      | de marzo de 2020<br>©2010   | fafsa.gov. Todos I     | os derechos rese                  | rvados.                               | Desc                  | targar <u>Adobe Reader</u> |

Indicar cuanto fue su ingreso de trabajo para el 2018.

#### Si no tuvo ingresos escriba "0"

No dejar sin contestar.

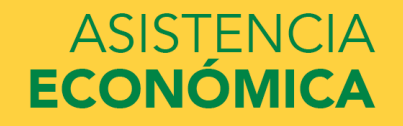

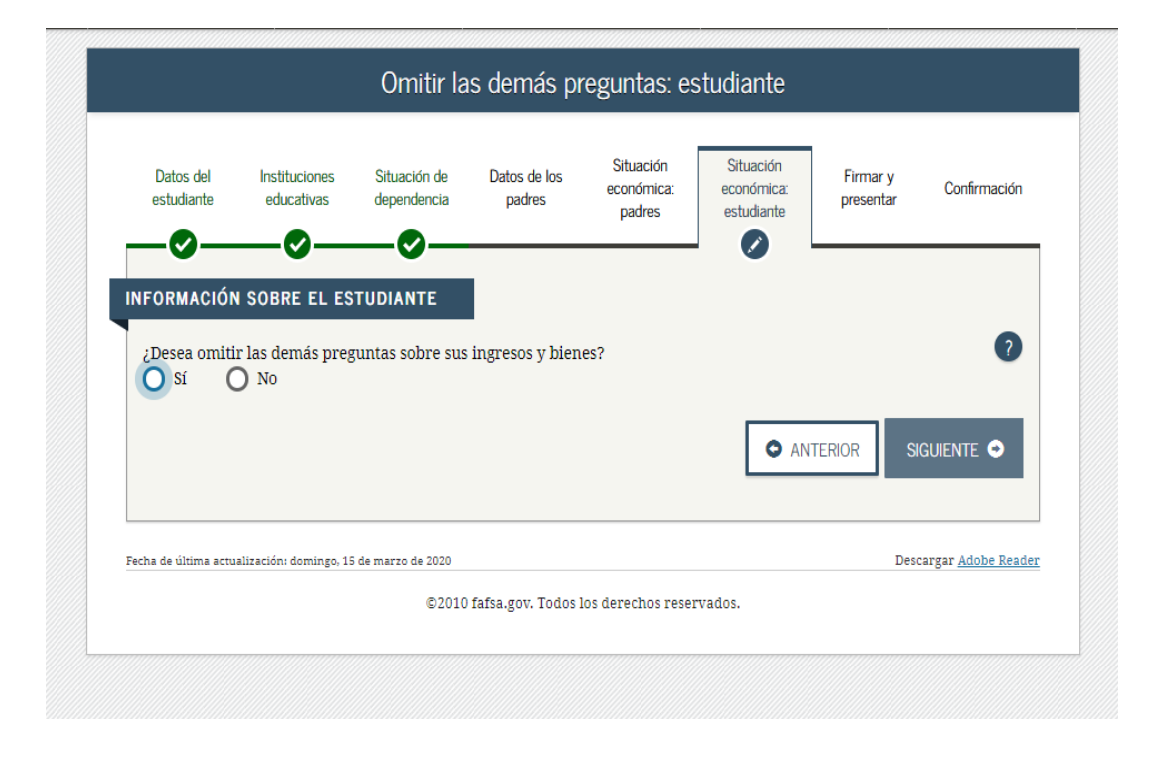

30

Indicar "NO" a esta pregunta.

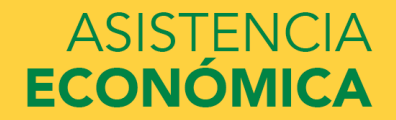

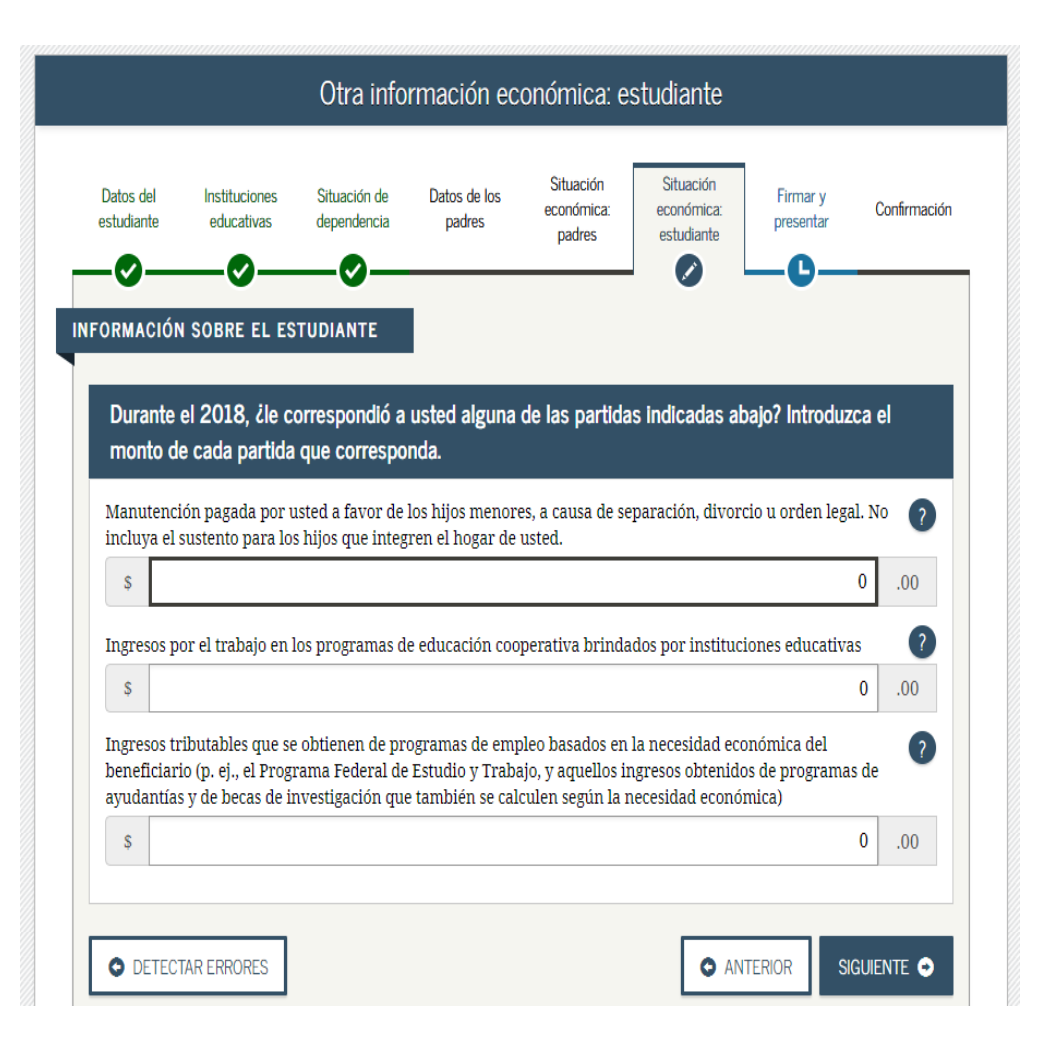

Indicar cantidad anual en la pregunta que aplique, de lo contrario dejar en "0"

### ASISTENCIA ECONÓMICA

| RMACIÓN SOBRE EL ESTUDIANTE<br>Durante el 2018, ¿le correspondió a usted alguna de las partidas indicadas abajo? Introduzca el<br>monto de cada partida que corresponda.                                                                                                    | Indicar cantidad anual en la<br>pregunta que aplique, de lo<br>contrario dejar en "0"     |
|----------------------------------------------------------------------------------------------------|-------------------------------------------------------------------------------------------|
| /anutención recibida a favor de cualquiera de los hijos menores. No incluya los pagos por cuidado de orianza temporal ni los pagos de asistencia por adopción.                                                                                                    |                                                                                           |
| s 00                                                                                                    | Si recibió pensión alimenticia                                                            |
| Asignaciones para alojamiento, comida y otros gastos de manutención, pagadas a militares, clérigos y otros<br>incluidos los pagos en efectivo y el valor monetario de las asignaciones). No incluya el valor de alojamiento<br>n la base militar ni el valor de asignaciones básicas para el alojamiento de militares.                                                                                                    | indicar cantidad anual.                                                                   |
| \$ 0.00                                                                                                    | Si tiene W/2 de Puerto Rico v                                                             |
| portaciones a planes de pensión y de jubilación con impuestos diferidos (ya sean efectuadas directamente<br>or el titular o retenidas de sus ingresos), incluidas (sin carácter limitativo) las cantidades indicadas en el<br>ormulario W-2 (casillas 12a a la 12d, códigos D, E, F, G, H y S). <b>No incluya</b> ningún monto marcado con el<br>ódigo DD (aportaciones hechas por empleadores a los beneficios de salud para empleados).                | aparece una cantidad en el                                                                |
| s 04.00                                                                                                    | La cantidad en esta progunta                                                              |
| sistencia no educativa para veteranos, como Discapacidad, Pensión por Fallecimiento o Compensación de ependencia e Indemnización (DIC) o los subsidios educativos del Programa de Estudio y Trabajo del epartamento de Asuntos de Veteranos           s         0         .00           tros ingresos no tributables que no se hayan declarado en la solicitud, como la compensación del seguro brero, la indemnización por discapacidad, etc.         0 | Si tiene un W2 de PR colocar<br>la cantidad que aparece en el<br>encasillado 16, 16ª, 16B |
| inero en efectivo recibido, o dinero pagado en su nombre (p. ej., las cuentas de servicios públicos) que no se<br>aya declarado en ninguna otra parte del presente formulario. Incluya cualquier dinero que haya recibido<br>or parte del padre, de la madre o de otra persona cuya información económica no se incluyó en el presente<br>ormulario, y que no sea parte de un acuerdo de manutención para los hijos.                                     | Si usted vive con sus padres y depende de la ayuda de ellos,                              |
|                                                                                                    | estime una cantidad anual que                                                             |

## ASISTENCIA ECONÓMICA

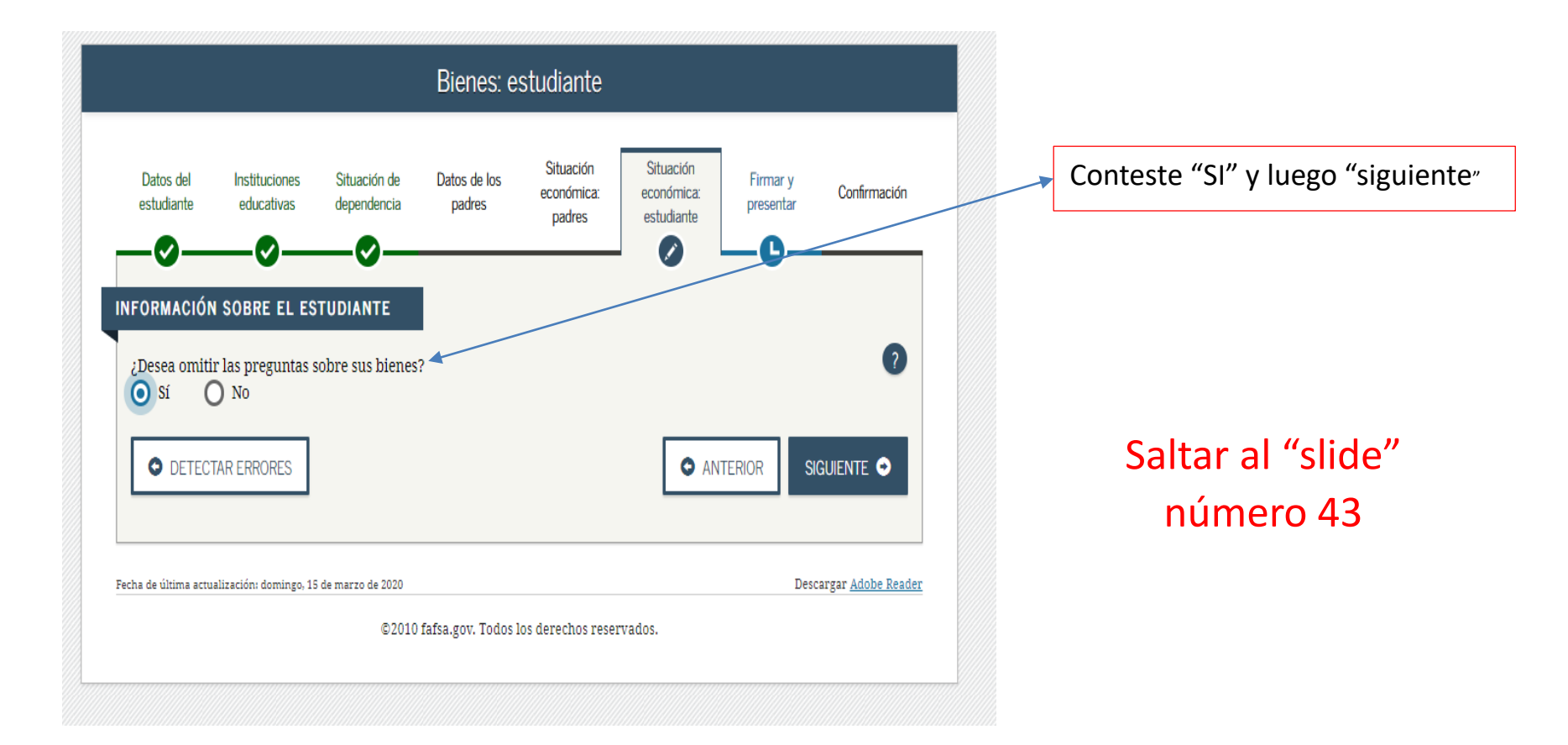

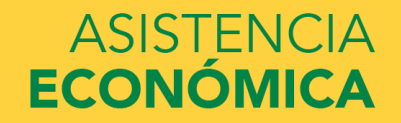

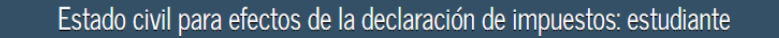

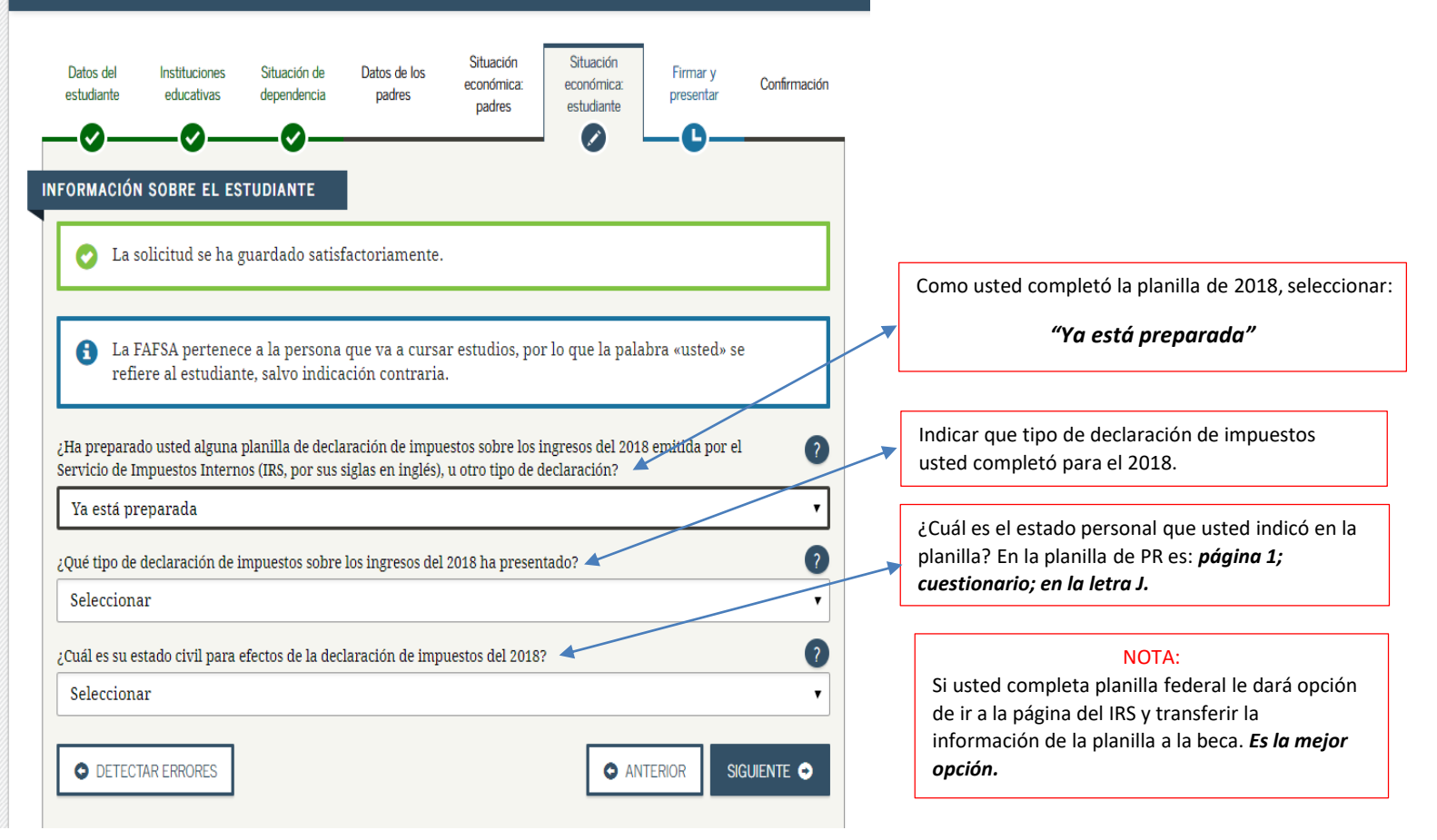

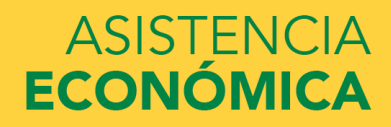

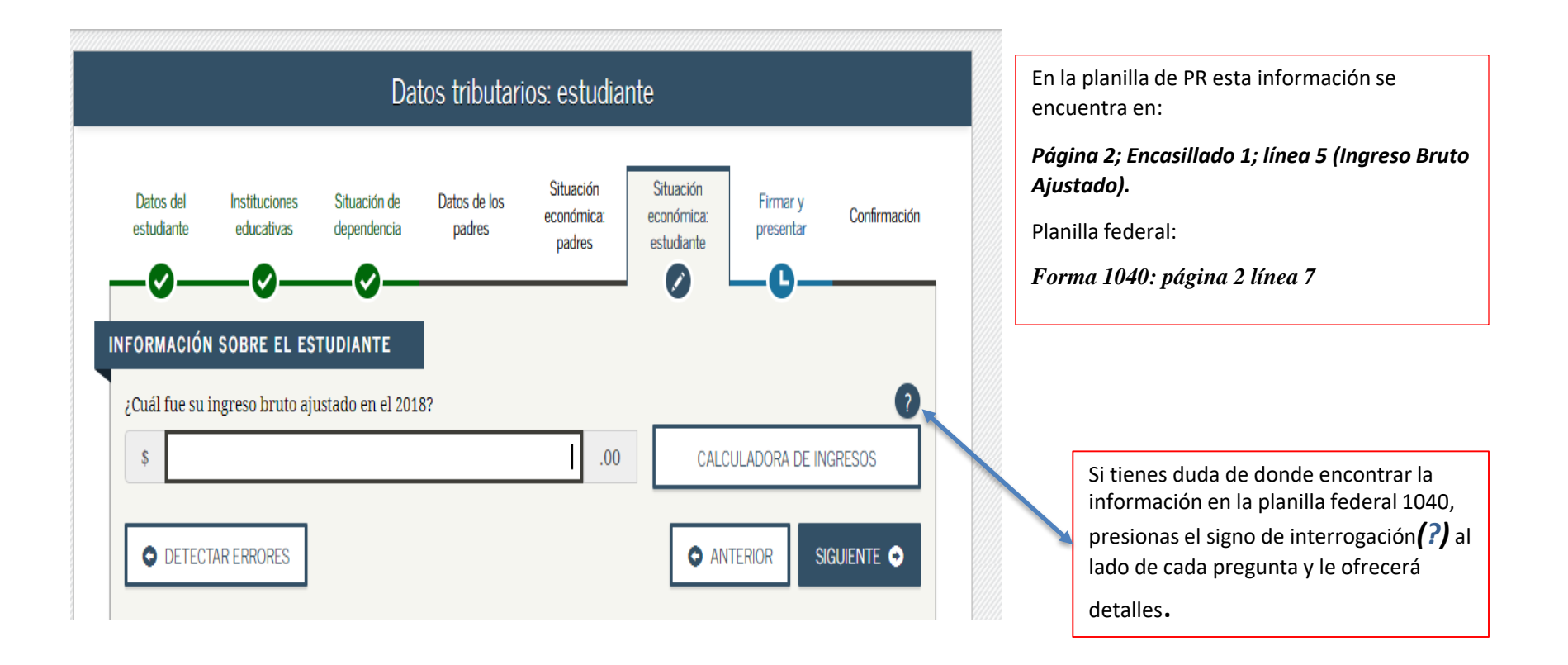

35

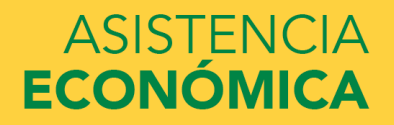

### Ingresos por el trabajo: estudiante

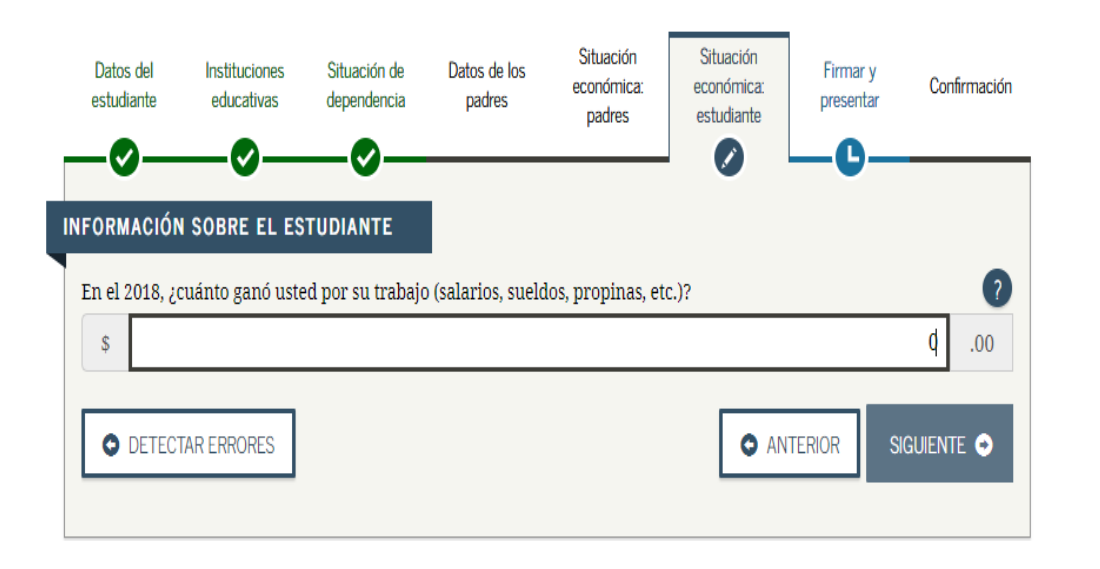

#### Planilla de PR:

Página 2; encasillado 1; línea 1; columna B + cualquier cantidad en la línea 2, letra G, I, J, K.

### Forma 1040:

Página 2; línea 1

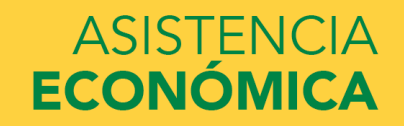

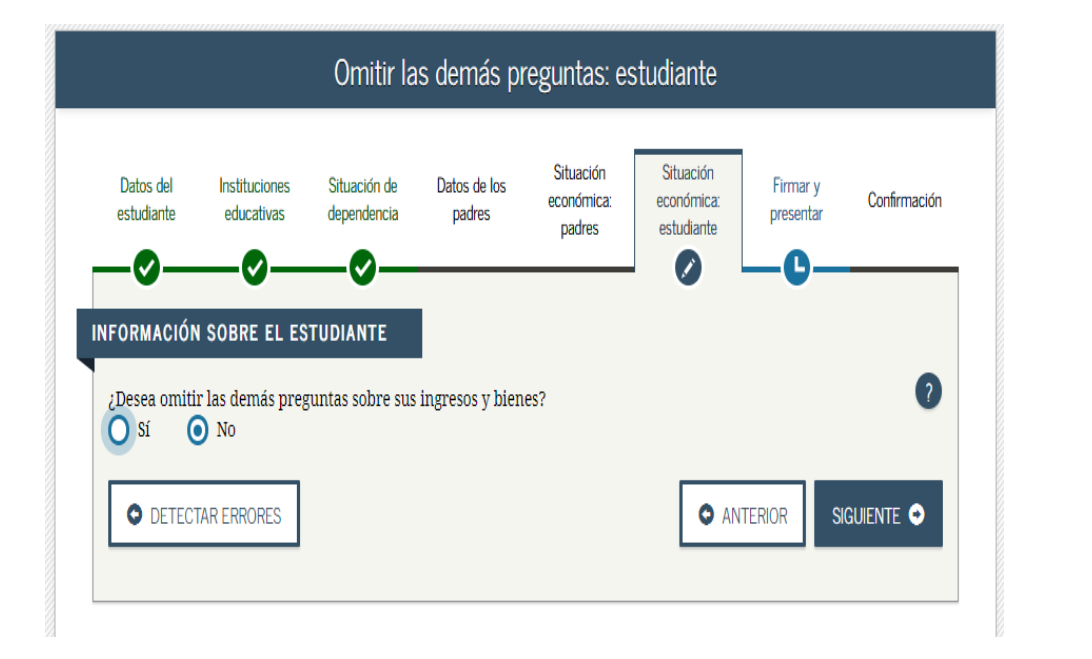

Contestar "**NO**"

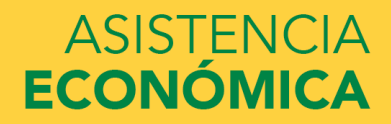

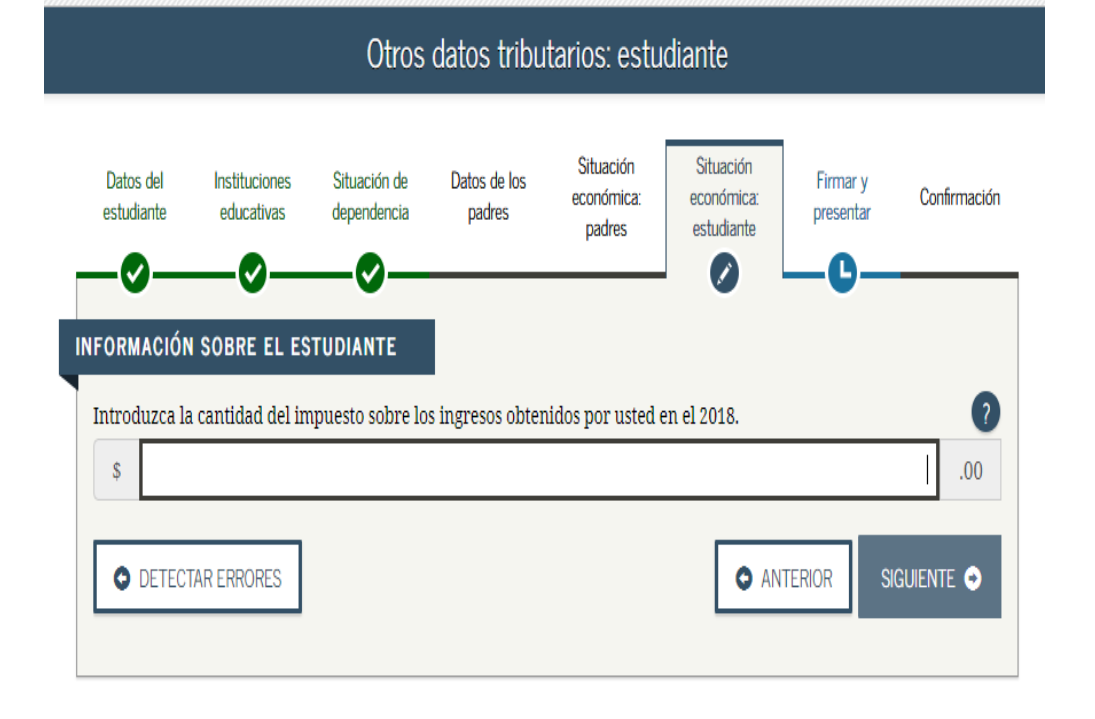

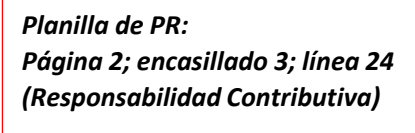

Forma 1040: Línea 13 menos línea 46

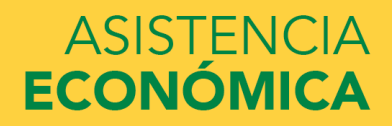

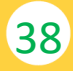

| monto de cada pa                                                                                      | ¿le correspondió a usted alguna de las partidas indicadas abajo? Introduzca el<br>artida que corresponda.                                                                                                    | De estas preguntas contestar<br>las que corresponda a su<br>situación en particular. |
|----------------------------------------------------------------------------------------------------|----------------------------------------------------------------------------------------------------|--------------------------------------------------------------------------------------|
| Paga por combate o p<br>a <b>listados y los oficia</b><br>baga por combate es<br>ngreso bruto ajustad | paga extraordinaria por combate. <b>Esta cantidad debe ser de cero en el caso de los</b><br><b>les técnicos</b> (incluidos los oficiales técnicos 2 y superiores), ya que ninguna parte de su<br>tributable. Solo introduzca la <u>paga por combate tributable</u> que se haya incluido en su<br>lo (y en el de su cónyuge, si corresponde). |                                                                                      |
| \$                                                                                                    | 00.                                                                                                    |                                                                                      |
| Becas de estudios sup<br>subsidios de AmeriCo<br>pago de intereses acu<br>ayudantías.                 | periores declaradas al IRS como parte de sus ingresos. Dichas ayudas incluyen los<br>orps (concesiones monetarias, asignaciones para cubrir los gastos de manutención y el<br>unulados), así como las partes no reembolsables de becas de investigación y de                                                                                 |                                                                                      |
| \$                                                                                                    | 00. 0                                                                                                    |                                                                                      |
| Créditos tributarios p<br>egún el formulario o                                                        | oor gastos educativos (American Opportunity Tax Credit o Lifetime Learning Tax Credit), 🧿                                                                                                    |                                                                                      |
| s                                                                                                    | 00.                                                                                                    | Si aplica a usted, en la planilla de PR s                                            |
| Parte no tributable d<br>egún el formulario d                                                         | e pensiones para jubilados y de distribuciones de cuentas personales de jubilación (IRA),                                                                                                    | línea 8.                                                                             |
| \$                                                                                                    | 0.00                                                                                                    |                                                                                      |
| Aportaciones deducil<br>personas empleadas                                                            | bles hechas a cuentas personales de jubilación (IRA) y a planes de jubilación para oprica (SEP, SIMPLE, Keogh u otros planes aprobados), según el formulario                                                                                                    |                                                                                      |
| lel IRS                                                                                               | 0 00                                                                                                    | Si aplica a usted, en la planilla de PR s<br>encuentra en:                           |
| ò                                                                                                    | 0.00                                                                                                    | Anejo IE; parte II; línea 2; cualquier                                               |
|                                                                                                    | s exento de impuestos, según el formulario del IRS                                                                                                    | cantidad de la letra A hasta la H                                                    |
| Ingreso por <mark>i</mark> ntereses                                                                   |                                                                                                    |                                                                                      |

CODMACIÓN CODDE EL ECTI

39

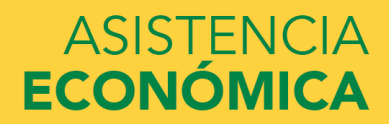

|                                                                                                    |                                                                                                    | Otra info                                                                                                    | rmación ec                                                                                                    | onómica: e                                                                                                  | studiante                                                                                   |                                                                                  |              |     |  |                                     |                                                |                                        |
|----------------------------------------------------------------------------------------------------|----------------------------------------------------------------------------------------------------|----------------------------------------------------------------------------------------------------|----------------------------------------------------------------------------------------------------|----------------------------------------------------------------------------------------------------|---------------------------------------------------------------------------------------------|----------------------------------------------------------------------------------|--------------|-----|--|-------------------------------------|------------------------------------------------|----------------------------------------|
| Patos del<br>studiante                                                                                        | Instituciones<br>educativas                                                                                                    | Situación de<br>dependencia                                                                                                    | Datos de los<br>padres                                                                                                    | Situación<br>económica:<br>padres                                                                           | Situación<br>económica:<br>estudiante                                                       | Firmar y<br>presentar                                                            | Confirmación | ión |  | Cont                                | testar las que<br>caso en pa                   | e aplique<br>articular.                |
| vación<br>urante e                                                                                            | SOBRE EL ES<br>el 2018, ¿le c                                                                                                    | TUDIANTE<br>orrespondió a                                                                                                    | usted alguna                                                                                                    | de las partida                                                                                              | ıs indicadas a                                                                              | bajo? Introdu                                                                    | zca el       |     |  |                                     |                                                |                                        |
| nonto de<br>anutencio<br>:luya el s<br>s                                                                      | e cada partida<br>ón pagada por u<br>ustento para los                                                                                     | <b>que correspo</b><br>isted a favor de<br>s hijos que integ                                                                        | <b>nda.</b><br>los hijos menore<br>ren el hogar de                                                                         | es, a causa de se<br>usted.                                                                                 | paración, divo                                                                              | rcio u orden leg                                                                 | al. No 💡     |     |  | En esta p                           | pregunta se r                                  | refiere <b>a s</b>                     |
| monto de<br>Manutencie<br>Incluya el s<br>s<br>ingresos po                                                    | e cada partida<br>ón pagada por u<br>ustento para los<br>or el trabajo en l                                                               | <b>que correspo</b><br>isted a favor de<br>s hijos que integ<br>os programas d                                                      | nda.<br>los hijos menore<br>ren el hogar de<br>e educación coo                                                             | es, a causa de se<br>usted.<br>perativa brinda                                                              | eparación, divo:<br>dos por institu                                                         | rcio u orden leg<br>ciones educativ                                              | al. No ?     |     |  | En esta p<br>pensión a<br>vive fuer | pregunta se r<br>alimenticia a<br>a de su hoga | refiere <b>a s</b><br>1 un meno<br>ar. |
| monto de<br>Manutencia<br>ncluya el s<br>s<br>Ingresos po<br>s<br>língresos tri<br>beneficiaria<br>ayudantías | e cada partida<br>ón pagada por u<br>ustento para los<br>or el trabajo en l<br>butables que se<br>o (p. ej., el Progi<br>y de becas de in | que correspo<br>ested a favor de<br>s hijos que integ<br>os programas de<br>obtienen de pre-<br>rama Federal de<br>ivestigación que | nda.<br>los hijos menore<br>ren el hogar de<br>e educación coo<br>ogramas de emp<br>e Estudio y Traba<br>e también se calo | es, a causa de se<br>usted.<br>perativa brinda<br>oleo basados en<br>ajo, y aquellos in<br>culen según la r | paración, divo:<br>dos por institu<br>la necesidad ec<br>ngresos obtenic<br>necesidad econo | rcio u orden leg<br>ciones educativ<br>conómica del<br>los de programa<br>ómica) | al. No ?     |     |  | En esta p<br>pensión a<br>vive fuer | pregunta se r<br>alimenticia a<br>a de su hoga | refiere <b>a s</b><br>a un meno<br>ar. |

40

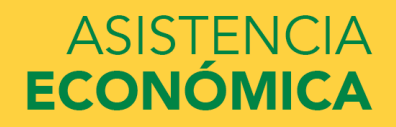

| rante el 2018, ¿le correspondió a usted alguna de las partidas indicadas abajo? Introduzca el<br>onto de cada partida que corresponda.                                                                                                    | Contestar las que apliquen<br>a su caso en particular.                     |
|----------------------------------------------------------------------------------------------------|----------------------------------------------------------------------------|
| utención recibida a favor de cualquiera de los hijos menores. No incluya los pagos por cuidado de nza temporal ni los pagos de asistencia por adopción.                                                                                                    |                                                                            |
| .00                                                                                                    |                                                                            |
| naciones para alojamiento, comida y otros gastos de manutención, pagadas a militares, clérigos y otros<br>luidos los pagos en efectivo y el valor monetario de las asignaciones). No incluya el valor de alojamiento<br>a base militar ni el valor de asignaciones básicas para el alojamiento de militares.                                                                                                    | Pensión alimenticia recibida a favor de algún menor que vive bajo su mismo |
| 0.00                                                                                                    | techo.                                                                     |
| rtaciones a planes de pensión y de jubilación con impuestos diferidos (ya sean efectuadas directamente<br>el titular o retenidas de sus ingresos), incluidas (sin carácter limitativo) las cantidades indicadas en el<br>nulario W-2 (casillas 12a a la 12d, códigos D, E, F, G, H y S). <b>No incluya</b> ningún monto marcado con el<br>igo DD (aportaciones hechas por empleadores a los beneficios de salud para empleados). |                                                                            |
| 0.00                                                                                                    | Se encuentra en el W2 de Puerto Rico en el                                 |
| stencia no educativa para veteranos, como Discapacidad, Pensión por Fallecimiento o Compensación de 🛛 🧿                                                                                                    | encasillado #15.                                                           |
| endencia e Indemnización (DIC) o los subsidios educativos del Programa de Estudio y Trabajo del<br>Jartamento de Asuntos de Veteranos                                                                                                    | W2 Federal: encasillados 12a a la 12d;                                     |
| 0.00                                                                                                    | letras D, E, F, G, H, S                                                    |
| os ingresos no tributables que no se hayan declarado en la solicitud, como la compensación del seguro 🛛 🧿<br>ero, la indemnización por discapacidad, etc.                                                                                                    | l                                                                          |
| 00. 0                                                                                                    |                                                                            |
| ero en efectivo recibido, o dinero pagado en su nombre (p. ej., las cuentas de servicios públicos) que no se<br>a declarado en ninguna otra parte del presente formulario. Incluya cualquier dinero que haya recibido<br>parte del padre, de la madre o de otra persona cuya información económica no se incluyó en el presente<br>mulario, y que no sea parte de un acuerdo de manutención para los hijos.                      | Se encuentra en el <b>Anejo IE; Parte II; línea 3</b>                      |
| 0.00                                                                                                    | hasta linea 35.                                                            |
|                                                                                                    |                                                                            |

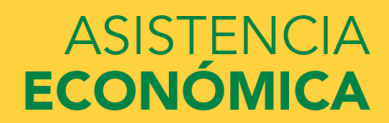

|                                              |                                                                     |                                                        | Bienes: e                             | studiante                             |                                       |                                  |              |
|----------------------------------------------|---------------------------------------------------------------------|--------------------------------------------------------|---------------------------------------|---------------------------------------|---------------------------------------|----------------------------------|--------------|
| Datos del<br>estudiante                      | Instituciones<br>educativas                                         | Situación de<br>dependencia                            | Datos de los<br>padres                | Situación<br>económica:<br>padres     | Situación<br>económica:<br>estudiante | Firmar y<br>presentar            | Confirmación |
| FORMACIÓI<br>¿Desea omiti<br>O Sí            | N SOBRE EL ES<br>ir las preguntas s<br>No                           | TUDIANTE                                               | ?                                     |                                       |                                       |                                  | ?            |
| A la fecha, زر                               | cuál es el saldo d                                                  | e efectivo, ahori                                      | cos y cuentas co                      | rrientes que tie                      | ne usted?                             |                                  | ?            |
| \$                                           |                                                                     |                                                        |                                       |                                       |                                       |                                  | .00          |
| A la fecha, ¿(<br>habitual).                 | cuál es el valor n                                                  | eto de las invers                                      | iones que tiene                       | usted? Incluya                        | los bienes raíces                     | s (salvo el domi                 | cilio        |
| \$                                           |                                                                     |                                                        |                                       |                                       |                                       |                                  | .00          |
| A la fecha, ¿<br>actualmente<br>completo o e | cuál es el valor n<br>? <b>No incluya</b> el v<br>quivalentes a tie | eto de los negoc<br>valor de ninguna<br>empo completo. | ios o fincas agrí<br>a finca o empres | colas con fines (<br>a familiar con 1 | de inversión que<br>no más de 100 er  | e tiene usted<br>npleados a tien | npo ?        |
| \$                                           |                                                                     |                                                        |                                       |                                       |                                       |                                  | .00          |
| O DETEC                                      | TAR ERRORES                                                         |                                                        |                                       |                                       | O AN                                  | TERIOR                           | guiente 💿    |

42

Seleccione "NO" y conteste la que aplique a su caso, si no aplica ninguna escriba "0"

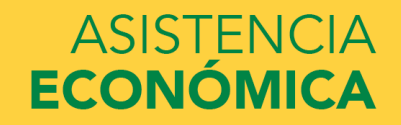

Impuestos diferidos: estudiante (pregunta 44a)Asistencia no educativa para veteranos: estudiante<br/>(pregunta 44g)Otros ingresos y asistencia no tributables: estudiante<br/>(pregunta 44h)Dinero en efectivo recibido o pagado en su nombre:<br/>estudiante (pregunta 44i)Saldo de efectivo, cuentas corrientes y ahorros:<br/>estudiante (pregunta 40)Valor neto de inversiones actuales: estudiante<br/>(pregunta 41)Valor neto de negocios o fincas agrícolas para fines<br/>de inversión: estudiante (pregunta 42)

#### > Firma y presentación

| 104)                                                               |          |                 |             |
|--------------------------------------------------------------------|----------|-----------------|-------------|
| Número de identificación patronal del preparador<br>(pregunta 105) |          |                 |             |
|                                                                    |          |                 |             |
|                                                                    | ANTERIOR | IMPRIMIR PÁGINA | siguiente G |

En esta página aparecerá un resumen de toda la información que usted contestó en su beca. Verificar que la información esté correcta y luego ir hasta el final de la página y presione "Siguiente".

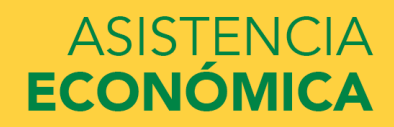

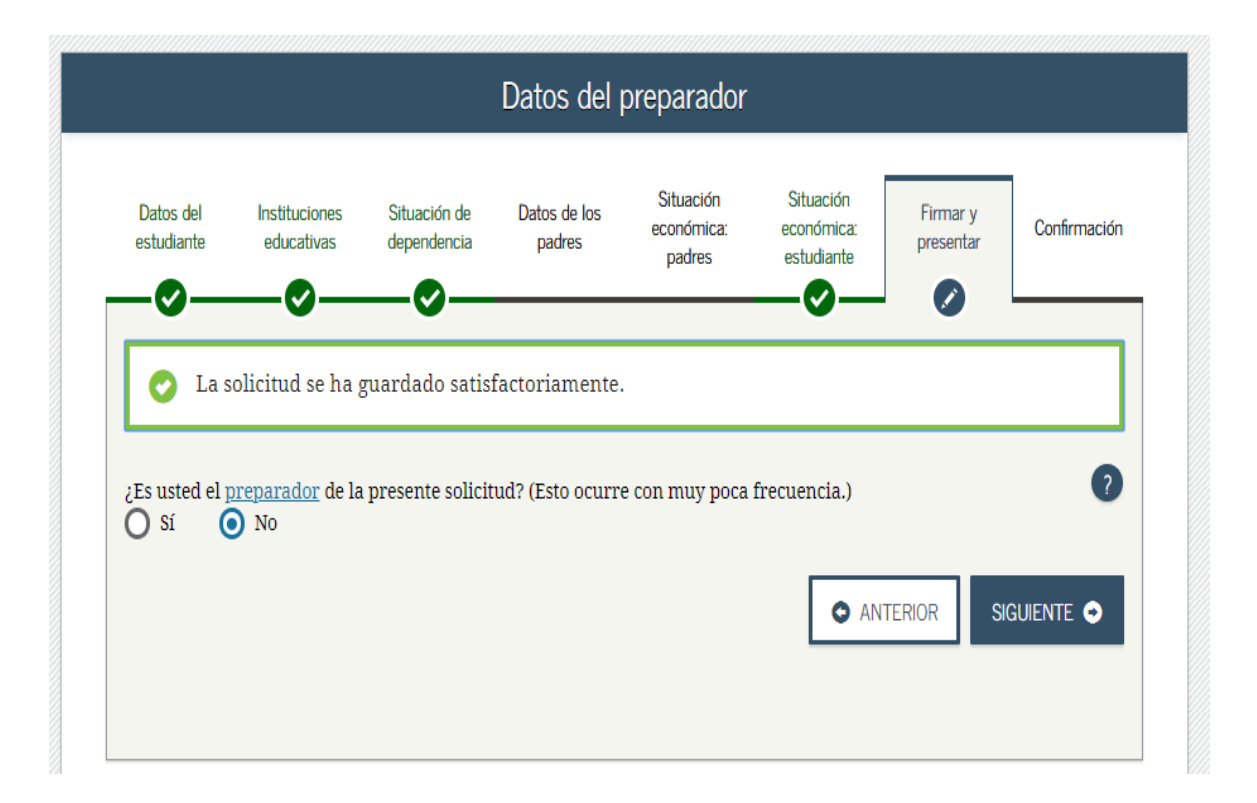

44

Seleccionar "NO" y luego "Siguiente".

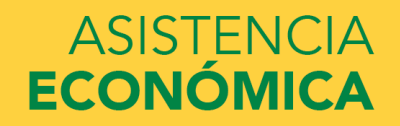

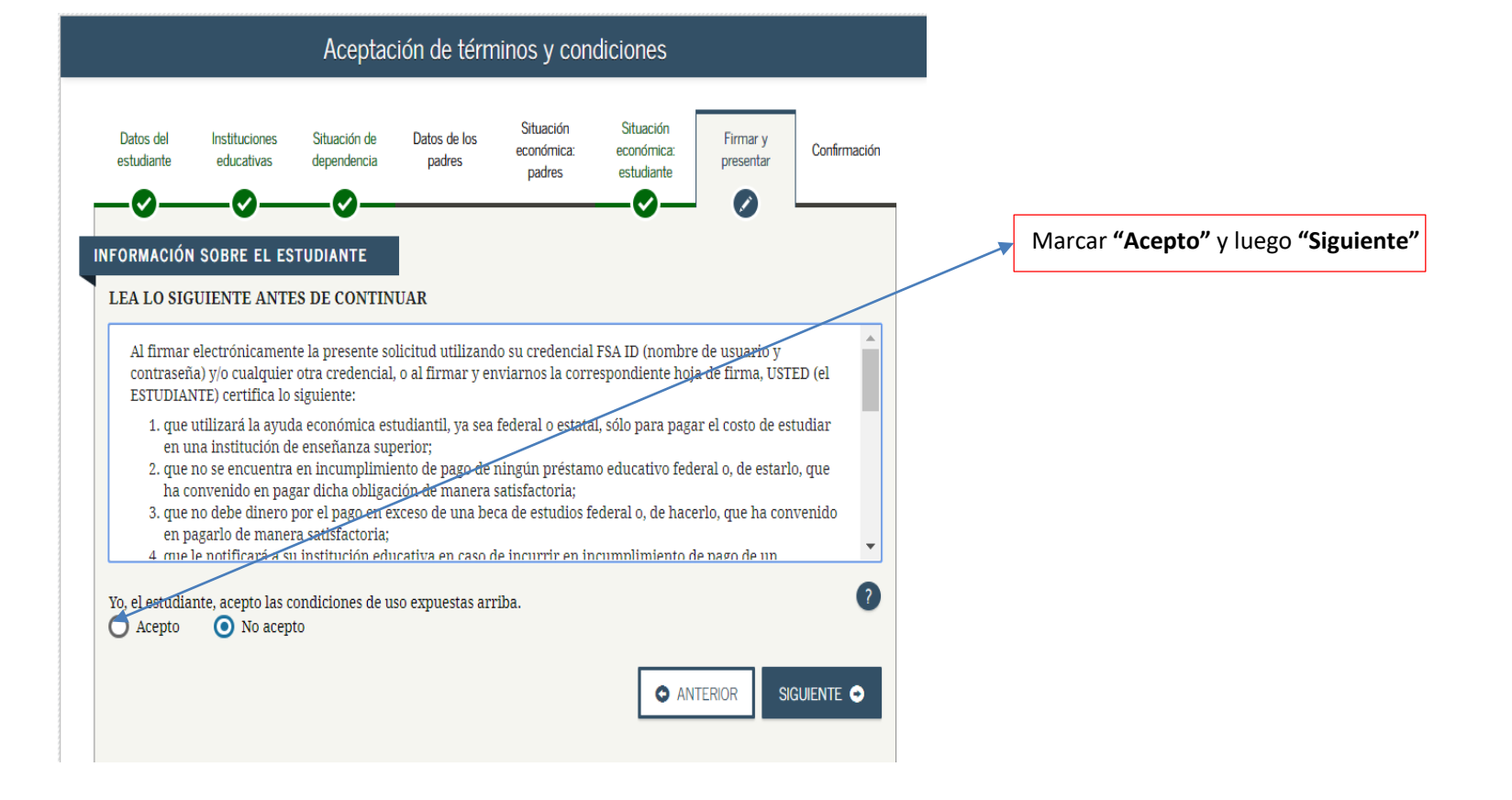

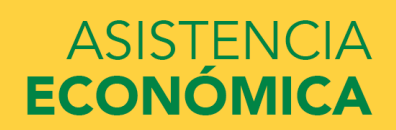

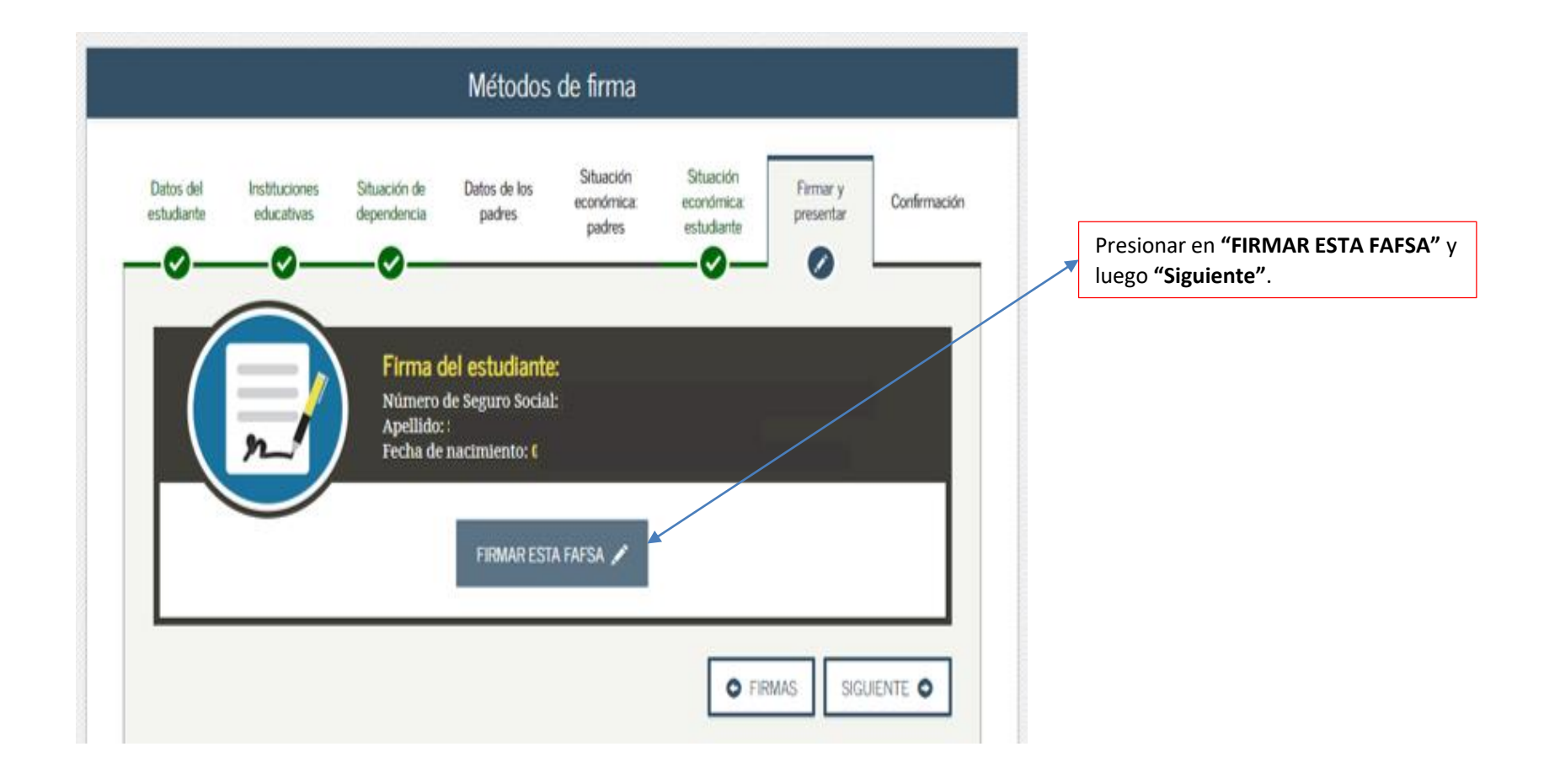

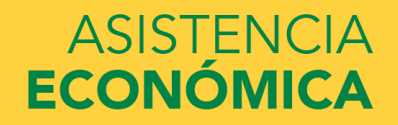

| Firmas                                          |                                                                                                    |
|-------------------------------------------------|----------------------------------------------------------------------------------------------------|
| <section-header></section-header>               | Presionar <i>"PRESENTAR FAFSA AHORA".</i><br>LUEGO APARECERÁ LA CONFIRMACIÓN QUE<br>INDICA QUE USTED COMPLETÓ SU SOLICITUD. |
| ©2010 fafsa.gov. Todos los derechos reservados. |                                                                                                    |

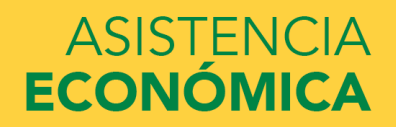

# Asistencia Económica Informa:

- Si tiene ingresos por concepto de trabajo (exceso de \$5,000 luego de las deducciones) está obligado a radicar planilla de contribución sobre ingresos.
- Utilice la herramienta de consulta y traspaso de datos del IRS que provee la FAFSA.
- Estudiante y/o padres que sus ingresos corresponden a beneficios del PAN o Seguro Social no se reportan en la beca pell. La solicitud se llena todo en 0 ingresos, solamente se reporta la pensión reciba y/o pagada, ayuda familiar, pensión de retiro o desempleo.

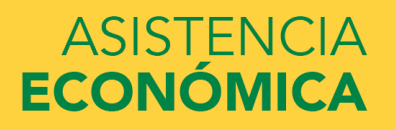

- Una vez sometida la solicitud los resultados tardan de 3 a 5 días laborables en recibirse la contestación en la institución. Tan pronto se reciban los resultados se le notifica su elegibilidad de ayuda económica o si es necesario presentar algún documento en Asistencia Económica.
- Proceso de verificación En la respuesta de la beca pell incluye un asterisco
- (\*) en el lado derecho de la contribución familiar esperada (EFC). Este asterisco significa que su solicitud fue seleccionada por el Departamento de Educación Federal para ser revisada. La oficina de Asistencia Económica debe corroborar que los datos que colocó en la FAFSA sea correcta y están autorizados a solicitarle información adicional para cumplir con este proceso. Si hay alguna discrepancia en lo que se informó en la FAFSA y los documentos entregados, se tiene que corregir la beca pell.

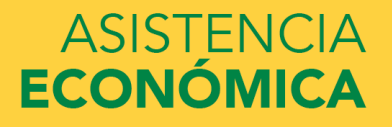

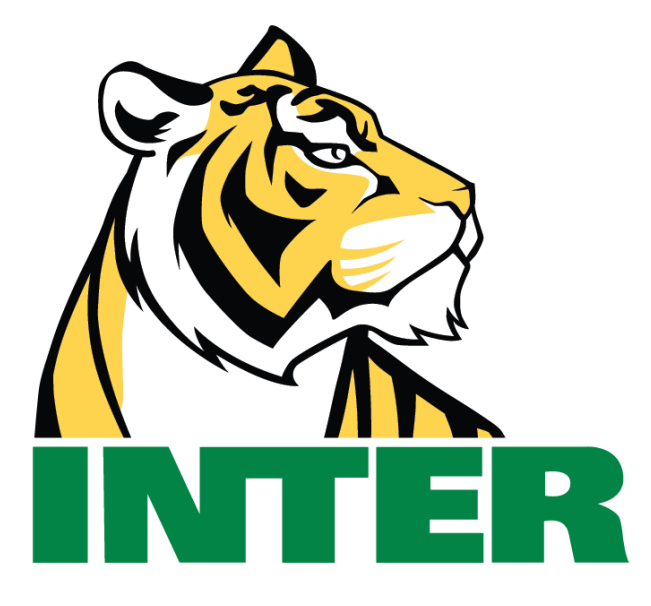

# #EstamosContigo

## #QuédateEnCasa

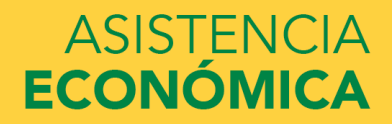